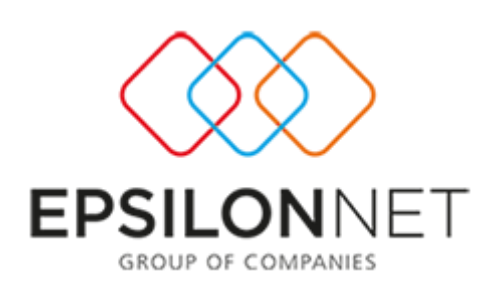

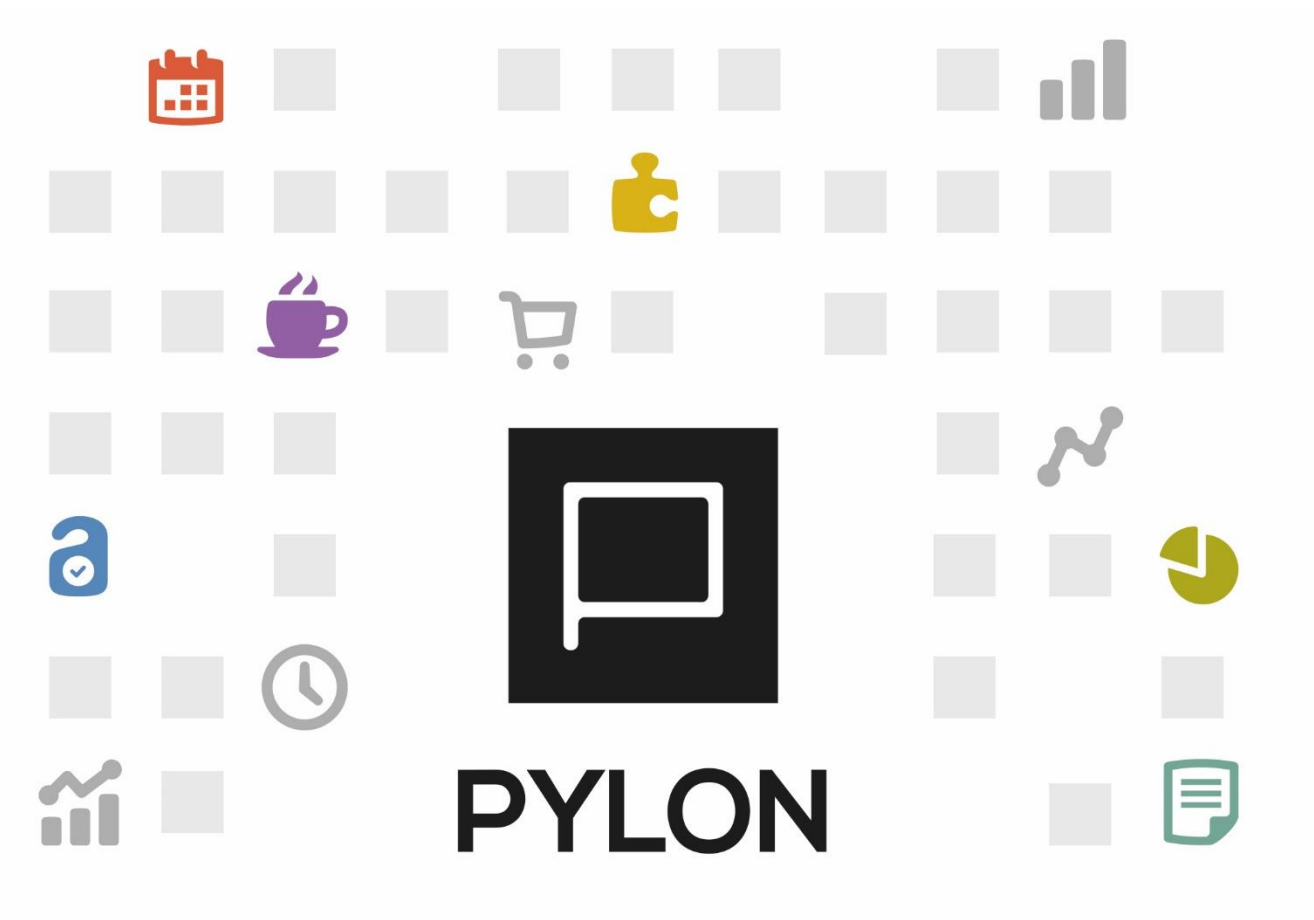

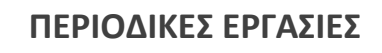

# Ενέργειες Ανοίγματος Χρήσης & Μεταφοράς Υπολοίπων

Version 2.0 Οκτώβριος 2017

# Περιεχόμενα

| Εισαγωγή                                                                                                    |
|----------------------------------------------------------------------------------------------------|
| Άνοιγμα Χρήσης                                                                                                  |
| Άνοιγμα Χρήσης                                                                                                  |
| Μεταφορές Υπολοίπων στην νέα Χρήση5                                                                             |
| Μεταφορά Υπολοίπων Ειδών5                                                                                       |
| Μεταφορά Υπολοίπων Πελατών/Χρεωστών/ Προμηθευτών/ Πιστωτών                                                      |
| Μεταφορά Υπολοίπων Τραπεζικών Λογαριασμών9                                                                      |
| Μεταφορά Υπολοίπων Χρηματοοικονομικών Λογαριασμών                                                               |
| Μεταφορά Παραγγελιών Πωλήσεων και Αγορών12                                                                      |
| Μεταφορά Υπολοίπων Λογαριασμών Λογιστικής14                                                                     |
| Μαζική Διαγραφή Μεταφοράς Απογραφών14                                                                           |
| Διαγραφή Μεταφοράς Υπολοίπων Ειδών14                                                                            |
| Διαγραφή Μεταφοράς Υπολοίπων Πελατών, Χρεωστών, Προμηθευτών, Πιστωτών 15                                        |
| Διαγραφή Μεταφοράς Υπολοίπων Τραπεζικών Λογαριασμών (Delete Bank<br>Account Balance Transfer) 16                |
| Διαγραφή Μεταφοράς Υπολοίπων Χρηματοοικονομικών Λογαριασμών (Delete Fund<br>Account Balance Transfer)16         |
| Διαγραφή Μεταφοράς Παραγγελιών Πώλησης, Αγοράς(Delete Sales OrdersTransfer / Delete Purchase Orders Transfer)17 |
| Παράρτημα Παραμετροποίησης Απογραφικών Παραστατικών                                                             |
| Μεταφορά Υπολοίπων Ειδών- Παραστατικά Αποθήκης                                                                  |
| Μεταφορά Υπολοίπων Πελατών – Λοιπά Παραστατικά Πελάτη                                                           |
| Μεταφορά Υπολοίπων Χρεωστών – Λοιπά Παραστατικά Χρεώστη                                                         |
| Μεταφορά Υπολοίπων Προμηθευτών – Λοιπά Παραστατικά Προμηθευτή                                                   |
| Μεταφορά Υπολοίπων Πιστωτών – Λοιπά Παραστατικά Πιστωτή                                                         |

[2]

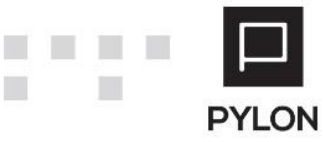

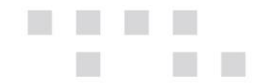

| Απογραφή Πίστωσης Πιστωτή                                     |             |
|---------------------------------------------------------------|-------------|
| Μεταφορά Υπολοίπων Τραπεζικών Λογαριασμών – Λοιπά Παραστατικά | Λογαριασμού |
| Τραπέζης                                                      | 27          |
| Μεταφορά Υπολοίπων Χρηματοοικονομικών Λογαριασμών – Λοιπά     | Παραστατικά |
| Χρηματοοικονομικών Λογαριασμών                                | 28          |
| Διάθεση                                                       | 30          |
| Πίνακας Αλλαγών                                               | 30          |

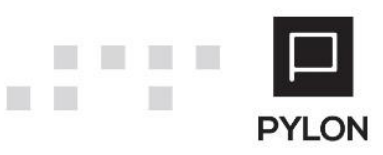

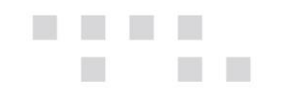

### Εισαγωγή

Στο παρόν κείμενο περιγράφεται το σύνολο ενεργειών που απαιτούνται ως προς τη διαχείριση νέας χρήσης, δηλαδή την δημιουργία και τις μεταφορές υπολοίπων.

### Άνοιγμα Χρήσης

### Άνοιγμα Χρήσης

Στο μενού **Οργάνωση → Υποδομή → Χρήσεις** εμφανίζονται αριστερά όλες οι χρήσεις, και δεξιά όλη η παραμετροποίηση που αφορά την κάθε μία από αυτές τις χρήσεις. Για την δημιουργία μιας νέας χρήσης, επιλέγετε προσθήκη από το σχετικό σύμβολο κάτω αριστερά και θα πρέπει να συμπληρωθούν τα πεδία δεξιά.

| Ανανέωση Ανανέωση Αποθήκευσ & Κλείσιμα                              | τη Αποθήκευση Ακύρωση Ν<br>ο<br>Κύριες Επιλογές | <b>Α</b>                                  |                                          | EPSILONNET                                                                                                    |
|---------------------------------------------------------------------|-------------------------------------------------|-------------------------------------------|------------------------------------------|----------------------------------------------------------------------------------------------------|
| Κωδικός         Δ           2016         X           2017         X | Όνομα<br>(φήση 2016<br>(φήση 2017               | Ημ/νία<br>Έναρξης<br>1/1/2016<br>1/1/2017 | Ημ/νία Λήξης<br>31/12/2016<br>31/12/2017 | Χρήση<br>Κωδικός 2017 Όνομα Χρήση 2017<br>Ημ/νία Ένορξης 1/1/2017 * Ημ/νία Λήξης 3/1/2/2017 *<br>Νόμισμα Ευρώ •                                                              |
|                                                                     |                                                 |                                           |                                          | Περίοδοι         Γερίοδοι         Κοσταλόγησης         Λαγιστική         Κωσδωμένες Ημερ/νίας Χρήσης           Α/Α         Ονομα         Ημ/νία Έναρξης         Ημ/νία Λήξης |
| 2/2                                                                 | <b>) + +</b>                                    |                                           |                                          |                                                                                                    |

Υποχρεωτικά πρέπει να συμπληρωθεί ο "Κωδικός" και το "Όνομα" της χρήσης. Οι ημερομηνίες Έναρξης και Λήξης προτείνονται από το σύστημα αλλά μπορείτε να τις τροποποιήσετε. Επίσης υποχρεωτικό είναι το πεδίο "Νόμισμα". Τέλος, σημαντική πληροφορία είναι η "Μέθοδος Κοστολόγησης", όπου πρέπει να επιλεγεί η επίσημη μέθοδος κοστολόγησης που παρακολουθεί η εταιρία, στο πλαίσιο της συγκεκριμένης χρήσης.

Στη συνέχεια θα πρέπει να δημιουργηθούν οι Περίοδοι είτε από "Ενέργειες" με την επιλογή "Δημιουργία Μηνιαίων Φορολογικών Περιόδων", οπότε θα ανοίξουν οι περίοδοι σε επίπεδο μήνα, είτε χειροκίνητα οπότε μπορείτε να διαφοροποιήσετε τις περιόδους όπως εσείς επιθυμείτε.

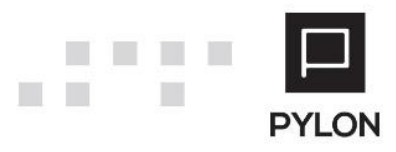

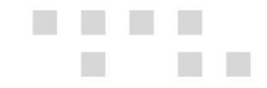

Στο tab: Περίοδοι Κοστολόγησης, έχετε τη δυνατότητα να τροποποιήσετε τις περιόδους που αφορούν την εργασία υπολογισμού τιμών κόστους.

Στο tab: Λογιστική, θα πρέπει να ορίσετε την κατηγορία βιβλίων και τα Λογιστικά Συστήματα που θα χρησιμοποιηθούν σε αυτή τη χρήση. Αυτή η επιλογή αφορά μόνο περιπτώσεις όπου στην εφαρμογή Pylon τηρείται λογιστική παρακολούθηση (ενσωματωμένη λογιστική).

Για την ολοκλήρωση της δημιουργίας Χρήσης, επιλέγετε "Αποθήκευση".

### Μεταφορές Υπολοίπων στην νέα Χρήση

### Μεταφορά Υπολοίπων Ειδών

Για να εμφανίζονται τα υπόλοιπα ειδών στην νέα χρήση, θα πρέπει να εκτελέσετε την ενέργεια Μεταφορά Υπολοίπων Ειδών από το μενού **Οργάνωση→ Υποδομή→ Εργασίες** → Εργασίες Έναρξης Χρήσης → Μεταφορά Υπολοίπων Ειδών, ενώ έχετε εισέλθει στη εφαρμογή με ημερομηνία της νέας χρήσης.

Η μεταφορά υπολοίπων ειδών καλό είναι να εκτελείται αφού έχουν συμφωνηθεί τα υπόλοιπα των ειδών στο τέλος της χρήσης. Σε περίπτωση που μετά την ενέργεια αυτή γίνουν επιπλέον κινήσεις στην προηγούμενη χρήση, που επηρεάζουν την αποθήκη, τότε η ενέργεια αυτή θα πρέπει να εκτελεστεί εκ νέου.

Η συγκεκριμένη ενέργεια παράγει ένα παραστατικό αποθήκης ανάλογα με τις επιλογές που θα κάνετε.

|                        |                | Μεταφορά Υπολ | οίπων Ειδι | ών                 | - • ×      |
|------------------------|----------------|---------------|------------|--------------------|------------|
| Από Οικονομική Χρήση   | Χρήση 2016     |               | - <b>Ø</b> |                    |            |
| Ημερομηνία             | 1/1/2017 -     | Επίσημο 👈 Ν   | lai        |                    |            |
| Αποθήκες               |                |               |            |                    | •          |
| Τύπος Μεταφοράς        | Μόνο Ποσότητεα | ;             | -          |                    |            |
| Σειρά Παραστατικού     |                |               |            |                    | - Ø        |
|                        | Υποκ/μα        |               |            | Σειρά Παραστατικού |            |
| Έδρα                   |                |               |            |                    | - 0        |
|                        |                |               |            |                    |            |
|                        |                |               |            |                    |            |
|                        |                |               |            |                    |            |
|                        |                |               |            |                    |            |
|                        |                |               |            |                    |            |
|                        |                |               |            |                    |            |
| Τιμή Κόστους           | Χρήση          |               | •          |                    |            |
| Περιλαμβάνει Υπηρεσίες | it Nai         |               |            |                    |            |
| Include Returnables    | ιχo. 🌳         |               |            |                    |            |
| Include Sets           | ιχo. 🌳         |               |            |                    |            |
| Include Phantom Items  | ı Nai          |               |            |                    |            |
|                        |                |               |            |                    |            |
|                        |                |               |            |                    |            |
|                        |                |               |            | Εκτέλεση           | 🚖 Κλείσιμο |

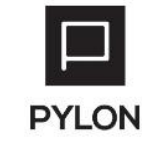

Г.П.

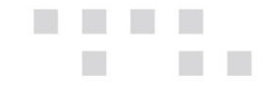

Στο πεδίο "Από Οικονομική Χρήση" επιλέγετε την χρήση από την οποία θέλετε να μεταφερθούν τα υπόλοιπα.

Στο πεδίο "Ημερομηνία" ορίζετε την ημερομηνία που θα δημιουργηθεί το παραστατικό αποθήκης μεταφοράς των υπολοίπων.

Στο πεδίο "Επίσημο", επιλέγετε Ναι αν θέλετε να δημιουργηθούν παραστατικά αποθήκης με σενάριο τελικού βήματος. Αντίθετα, αν θέλετε να δημιουργηθούν παραστατικά σε πρόχειρη κατάσταση, τότε μπορείτε να επιλέξετε Όχι, οπότε θα καταχωρηθεί παραστατικό αποθήκης με σενάριο πρόχειρου βήματος. Η δεύτερη περίπτωση προϋποθέτει παραμετροποίηση σεναρίων πολλαπλών βημάτων στις σχετικές σειρές παραστατικών.

Στο πεδίο "Αποθήκες", μπορείτε να επιλέξετε τις αποθήκες για τις οποίες θα εκτελεστεί η ενέργεια της συγκέντρωσης και μεταφοράς υπολοίπων.

Στο πεδίο "Τύπος Μεταφοράς" μπορείτε να επιλέξετε αν θα μεταφερθούν μόνο οι ποσότητες, μόνο οι αξίες ή και τα δύο με το παραστατικό που θα δημιουργηθεί. Σε περίπτωση που η μεταφορά αφορά και αξίες (Μόνο Αξίες ή Ποσότητες & Αξίες), τότε για την μεταφορά της πληροφορίας της τιμής κόστους, θα πρέπει, πριν από αυτή την ενέργεια, να έχετε εκτελέσει τον <u>Υπολογισμό Τιμών Κόστους</u>. Για περισσότερες πληροφορίες και οδηγίες μπορείτε να ανατρέξετε στο σχετικό εγχειρίδιο http://support.epsilonnet.gr/messages.aspx?TopicID=7133&ForumID=2599.

Στο πεδίο "Σειρά Παραστατικού", ορίζετε την σειρά αποθήκης για το παραστατικό που θα προκύψει από την συγκεκριμένη ενέργεια. Αν επιθυμείτε να διαφοροποιήσετε τις σειρές που θα δημιουργηθούν ανά υποκατάστημα, τότε στο παρακάτω πλαίσιο μπορείτε να ορίσετε διαφορετική σειρά παραστατικού αποθήκης ανά Υποκατάστημα.

Οι σειρές που εμφανίζονται προς επιλογή εξαρτώνται από την επιλογή του "Τύπου Μεταφοράς".

Στο πεδίο "Τιμή Κόστους" μπορείτε να επιλέξετε *Χρήσης*, αν θέλετε να μεταφερθεί η τιμή κόστους που είναι υπολογισμένη για την τελευταία περίοδο (31/12) της προηγούμενης χρήσης, ή Πρόσφατο, αν θέλετε να μεταφερθεί η τιμή κόστους της τελευταίας περιόδου της προηγούμενης χρήσης στην οποία έχει γίνει Υπολογισμός Τιμών Κόστους. Αν για παράδειγμα, στην προηγούμενη χρήση έχετε υπολογίσει τιμές κόστους μέχρι και για τον μήνα Νοέμβριο, αν επιλέξετε Τιμή Κόστους: Χρήσης, θα μεταφερθεί η τιμή 0, ενώ αν

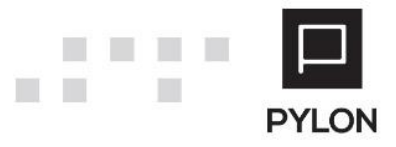

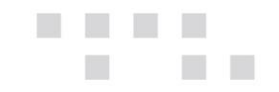

επιλέξετε Τιμή Κόστους: Πρόσφατο, θα μεταφερθεί η τιμή κόστους που έχει υπολογιστεί τον Νοέμβριο.

Στα ειδικά πεδία μπορείτε να επιλέξετε αν θα συμπεριληφθούν υπηρεσίες, είδη εγγυοδοσίας, σετ/κιτ και phantom items που αφορούν το κύκλωμα της παραγωγής.

Με την επιλογή "Εκτέλεση" εμφανίζεται το παρακάτω μήνυμα όπου επιλέγετε "Κλείσιμο".

|    |         | Καταγραφή Γεγονότων – 🗆 🗙                                                                                                    |
|----|---------|----------------------------------------------------------------------------------------------------|
|    | Είδος   | Μήνυμα                                                                                                    |
| ۲  | 0       | Η Εκτέλεση εργασίας ξεκίνησε ασύγχρονα. Για τον έλεγχο προόδου της διαδικασίας παρακαλούμε<br>δείτε τις ειδοποιήσεις.<br>Διαδικασία Εκτέλεσης |
|    |         |                                                                                                    |
|    |         |                                                                                                    |
| \$ | Αντιγρα | φή                                                                                                    |

Αφού ολοκληρωθεί η διαδικασία, στις κινήσεις αποθήκης (μενού **Κινήσεις → Αποθήκη → Παραστατικά Αποθήκης**) δημιουργούνται τα σχετικά παραστατικά. Τα παραγόμενα παραστατικά δεν μπορούν να διαγραφούν από τον χρήστη. Σε περίπτωση επανεκτέλεσης της ενέργειας μεταφοράς για την ίδια χρήση, τα παραστατικά αυτά αντικαθίστανται με τα νέα, ή σε περίπτωση που επιθυμείτε να τα διαγράψετε θα πρέπει να εκτελέσετε την σχετική ενέργεια διαγραφής που περιγράφετε παρακάτω στο παρόν κείμενο.

### Μεταφορά Υπολοίπων Πελατών/Χρεωστών/ Προμηθευτών/ Πιστωτών

Για να εμφανίζονται τα υπόλοιπα πελατών, χρεωστών, προμηθευτών ή πιστωτών στην νέα χρήση, θα πρέπει να εκτελέσετε την αντίστοιχη ενέργεια "Μεταφορά Υπολοίπων" από το μενού **Οργάνωση→ Υποδομή→ Εργασίες → Εργασίες Έναρξης Χρήσης → Μεταφορά Υπολοίπων Πελατών ή Χρεωστών ή Προμηθευτών ή Πιστωτών**, ενώ έχετε εισέλθει στη εφαρμογή με ημερομηνία της νέας χρήσης. Χάριν επεξήγησης, στο παρόν κείμενο περιγράφεται η ενέργεια μεταφοράς πελατών. Ομοίως λειτουργούν και οι υπόλοιπες περιπτώσεις.

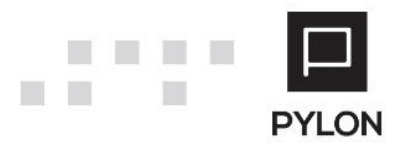

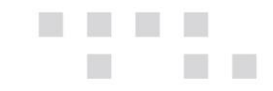

Η μεταφορά υπολοίπων συναλλασσόμενων καλό είναι να εκτελείται αφού έχουν συμφωνηθεί τα υπόλοιπα τους στο τέλος της χρήσης. Σε περίπτωση που μετά την ενέργεια αυτή γίνουν επιπλέον κινήσεις στην προηγούμενη χρήση, που επηρεάζουν τα υπόλοιπα συναλλασσόμενων, τότε η ενέργεια αυτή θα πρέπει να εκτελεστεί εκ νέου.

Η συγκεκριμένη ενέργεια παράγει παραστατικά ανάλογα με τις επιλογές που θα κάνετε.

Στο πεδίο "Από Οικονομική Χρήση" εμφανίζεται πληροφοριακά η προηγούμενη χρήση από την οποία θα μεταφερθούν τα υπόλοιπα.

Στο πεδίο "Ημερομηνία" ορίζετε την ημερομηνία που θα δημιουργηθούν τα παραστατικά μεταφοράς των υπολοίπων.

Στο πεδίο "Επίσημο", επιλέγετε Ναι αν θέλετε να δημιουργηθούν παραστατικά αποθήκης με σενάριο τελικού βήματος. Αντίθετα, αν θέλετε να δημιουργηθούν παραστατικά σε πρόχειρη κατάσταση, τότε μπορείτε να επιλέξετε Όχι, οπότε θα καταχωρηθεί παραστατικό αποθήκης με σενάριο πρόχειρου βήματος. Η δεύτερη περίπτωση προϋποθέτει ότι υπάρχει παραμετροποίηση σεναρίων πολλαπλών βημάτων στις σχετικές σειρές παραστατικών.

Στη σειρά "Χρεωστικού Παραστατικού" και στη σειρά "Πιστωτικού Παραστατικού" επιλέγετε τις αντίστοιχες σειρές. Αν επιθυμείτε να διαφοροποιήσετε τις σειρές που θα δημιουργηθούν ανά υποκατάστημα, τότε στο παρακάτω πλαίσιο μπορείτε να ορίσετε ανά Υποκατάστημα, διαφορετικές σειρές λοιπών παραστατικών.

Στο πεδίο "Είδος Αξίας", μπορείτε να επιλέξετε αν θα μεταφερθεί μόνο το Υπόλοιπο των πελατών ή αν θα μεταφερθεί η συνολική Χρέωση και η συνολική Πίστωση που έχει προκύψει στην προηγούμενη χρήση.

Με την επιλογή "Εκτελεση" εμφανίζεται μήνυμα ενημέρωσης ότι η εργασία εκτελείται ασύγχρονα και θα πρέπει να επιλέξετε Κλείσιμο.

Αφού ολοκληρωθεί η διαδικασία, στα λοιπά παραστατικά συναλλασσόμενων (μενού **Κινήσεις→ Λοιπά Παραστατικών → Πελάτες/Χρεώστες/Προμηθευτές/Πιστωτές**) δημιουργούνται τα σχετικά παραστατικά. Τα παραγόμενα παραστατικά δεν μπορούν να διαγραφούν από τον χρήστη. Σε περίπτωση επανεκτέλεσης της ενέργειας μεταφοράς για την ίδια χρήση, τα παραστατικά αυτά αντικαθίστανται με τα νέα, ή σε περίπτωση που επιθυμείτε να τα διαγράψετε θα πρέπει να εκτελέσετε την σχετική ενέργεια διαγραφής που περιγράφετε παρακάτω στο παρόν κείμενο.

[8]

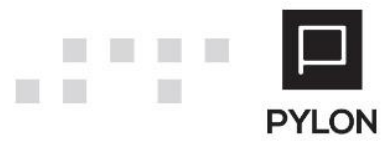

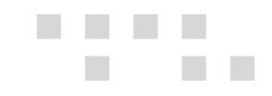

### Μεταφορά Υπολοίπων Τραπεζικών Λογαριασμών

Σε περίπτωση που στην εφαρμογή Pylon παρακολουθείτε τραπεζικούς λογαριασμούς, για να εμφανίζονται τα υπόλοιπα τους στην νέα χρήση, θα πρέπει να εκτελέσετε την αντίστοιχη ενέργεια Μεταφορά Υπολοίπων από το μενού **Οργάνωση Υποδομή Εργασίες Εργασίες Έναρξης Χρήσης Μεταφορά Υπολοίπων Τραπεζικών Λογαριασμών** (Bank Account Balance Transfer), ενώ έχετε εισέλθει στη εφαρμογή με ημερομηνία της νέας χρήσης.

Η μεταφορά υπολοίπων τραπεζικών λογαριασμών καλό είναι να εκτελείται αφού έχουν συμφωνηθεί τα υπόλοιπα τους στο τέλος της χρήσης. Σε περίπτωση που μετά την ενέργεια αυτή γίνουν επιπλέον κινήσεις στην προηγούμενη χρήση, που επηρεάζουν τα υπόλοιπα τραπεζικών λογαριασμών, τότε η ενέργεια αυτή θα πρέπει να εκτελεστεί εκ νέου.

Η συγκεκριμένη ενέργεια παράγει παραστατικά ανάλογα με τις επιλογές που θα κάνετε.

|      |                            |              | Bank Accou   | unt Balance Tra | ansfer |     | -                       | ×        |
|------|----------------------------|--------------|--------------|-----------------|--------|-----|-------------------------|----------|
|      | Από Οικονομική Χρήση       | Χρήση 2016   |              | Ŧ               | 0      |     |                         |          |
|      | Ημερομηνία                 | 1/1/: -      |              | Επίσημο 帅 Ν     | laı    |     |                         |          |
| Σειρ | οά Χρεωστικού Παραστατικού | ΑΧΤΛ (Απογρα | φή Χρέωσης)  |                 |        | - 0 |                         |          |
| Σει  | ρά Πιστωτικού Παραστατικού | ΑΠΤΛ (Απογρα | φή Πίστωσης) |                 | ·      | •   |                         |          |
|      | Υποκ/μα                    |              | Σειρά Χρεα   | οστικού Παραστο | ατικού |     | Σειρά Πιστωτικού Παραστ | ατικού   |
| ۲    | Υποκατάστημα               |              |              |                 | - Q    |     |                         |          |
|      | сори                       |              |              |                 |        |     |                         |          |
|      |                            |              |              |                 |        |     |                         |          |
|      |                            |              |              |                 |        |     |                         |          |
|      |                            |              |              |                 |        |     |                         |          |
|      |                            |              |              |                 |        |     |                         |          |
|      |                            |              |              |                 |        |     |                         |          |
|      |                            |              |              |                 |        |     |                         |          |
|      |                            |              |              |                 |        |     |                         |          |
|      |                            |              |              |                 |        |     |                         |          |
|      |                            |              |              |                 |        |     |                         |          |
|      | Είδος Αξίας                | Υπόλοιπο     |              |                 | -      |     |                         |          |
|      |                            |              |              |                 |        |     |                         |          |
|      |                            |              |              |                 |        |     |                         |          |
|      |                            |              |              |                 |        |     |                         |          |
|      |                            |              |              |                 |        |     | Εκτέλεση                | Κλείσιμο |

Στο πεδίο "Από Οικονομική Χρήση" εμφανίζεται πληροφοριακά η προηγούμενη χρήση από την οποία θα μεταφερθούν τα υπόλοιπα.

Στο πεδίο "Ημερομηνία" ορίζετε την ημερομηνία που θα δημιουργηθούν τα παραστατικά μεταφοράς των υπολοίπων.

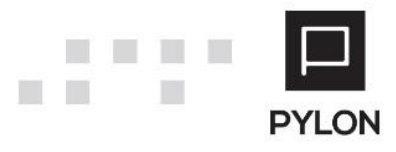

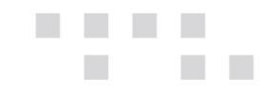

Στο πεδίο "Επίσημο", επιλέγετε Ναι αν θέλετε να δημιουργηθούν παραστατικά αποθήκης με σενάριο τελικού βήματος. Αντίθετα, αν θέλετε να δημιουργηθούν παραστατικά σε πρόχειρη κατάσταση, τότε μπορείτε να επιλέξετε Όχι, οπότε θα καταχωρηθεί παραστατικό αποθήκης με σενάριο πρόχειρου βήματος. Η δεύτερη περίπτωση προϋποθέτει ότι υπάρχει παραμετροποίηση σεναρίων πολλαπλών βημάτων στις σχετικές σειρές παραστατικών.

Στη σειρά "Χρεωστικού Παραστατικού" και στη σειρά "Πιστωτικού Παραστατικού" επιλέγετε τις αντίστοιχες σειρές. Αν επιθυμείτε να διαφοροποιήσετε τις σειρές που θα δημιουργηθούν ανά υποκατάστημα, τότε στο παρακάτω πλαίσιο μπορείτε να ορίσετε ανά Υποκατάστημα, διαφορετικές σειρές λοιπών παραστατικών.

Στο πεδίο "Είδος Αξίας", μπορείτε να επιλέξετε αν θα μεταφερθεί μόνο το Υπόλοιπο των τραπεζικών λογαριασμών ή αν θα μεταφερθεί η συνολική Χρέωση και η συνολική Πίστωση που έχει προκύψει στην προηγούμενη χρήση.

Με την επιλογή "Εκτέλεση" εμφανίζεται μήνυμα ενημέρωσης ότι η εργασία εκτελείται ασύγχρονα και θα πρέπει να επιλέξετε Κλείσιμο.

Αφού ολοκληρωθεί η διαδικασία, στα λοιπά παραστατικά συναλλασσόμενων (μενού **Κινήσεις→ Λοιπά Παραστατικών → Λογαριασμοί Τραπέζης** δημιουργούνται τα σχετικά παραστατικά. Τα παραγόμενα παραστατικά δεν μπορούν να διαγραφούν από τον χρήστη. Σε περίπτωση επανεκτέλεσης της ενέργειας μεταφοράς για την ίδια χρήση, τα παραστατικά αυτά αντικαθίστανται με τα νέα, ή σε περίπτωση που επιθυμείτε να τα διαγράψετε θα πρέπει να εκτελέσετε την σχετική ενέργεια διαγραφής που περιγράφετε παρακάτω στο παρόν κείμενο.

#### Μεταφορά Υπολοίπων Χρηματοοικονομικών Λογαριασμών

Σε περίπτωση που στην εφαρμογή Pylon παρακολουθείτε Χρηματοοικονομικούς λογαριασμούς, για να εμφανίζονται τα υπόλοιπα τους στην νέα χρήση, θα πρέπει να εκτελέσετε την αντίστοιχη ενέργεια Μεταφορά Υπολοίπων από το μενού **Οργάνωση Υποδομή Εργασίες Εργασίες Έναρξης Χρήσης Μεταφορά Υπολοίπων Χρηματικών Λογαριασμών** (Fund Account Balance Transfer), ενώ έχετε εισέλθει στη εφαρμογή με ημερομηνία της νέας χρήσης.

Η μεταφορά υπολοίπων χρηματικών λογαριασμών καλό είναι να εκτελείται αφού έχουν συμφωνηθεί τα υπόλοιπα τους στο τέλος της χρήσης. Σε περίπτωση που μετά την ενέργεια

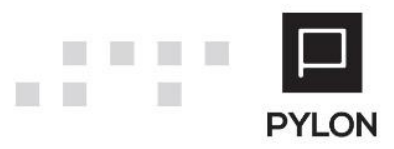

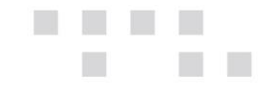

αυτή γίνουν επιπλέον κινήσεις στην προηγούμενη χρήση, που επηρεάζουν τα υπόλοιπα τραπεζικών λογαριασμών, τότε η ενέργεια αυτή θα πρέπει να εκτελεστεί εκ νέου.

Η συγκεκριμένη ενέργεια παράγει παραστατικά ανάλογα με τις επιλογές που θα κάνετε.

Στο πεδίο "Από Οικονομική Χρήση" εμφανίζεται πληροφοριακά η προηγούμενη χρήση από την οποία θα μεταφερθούν τα υπόλοιπα.

Στο πεδίο "Ημερομηνία" ορίζετε την ημερομηνία που θα δημιουργηθούν τα παραστατικά μεταφοράς των υπολοίπων.

Στο πεδίο "Επίσημο", επιλέγετε Ναι αν θέλετε να δημιουργηθούν παραστατικά αποθήκης με σενάριο τελικού βήματος. Αντίθετα, αν θέλετε να δημιουργηθούν παραστατικά σε πρόχειρη κατάσταση, τότε μπορείτε να επιλέξετε Όχι, οπότε θα καταχωρηθεί παραστατικό αποθήκης με σενάριο πρόχειρου βήματος. Η δεύτερη περίπτωση προϋποθέτει ότι υπάρχει παραμετροποίηση σεναρίων πολλαπλών βημάτων στις σχετικές σειρές παραστατικών.

Στη σειρά "Χρεωστικού Παραστατικού" και στη σειρά "Πιστωτικού Παραστατικού" επιλέγετε τις αντίστοιχες σειρές. Αν επιθυμείτε να διαφοροποιήσετε τις σειρές που θα δημιουργηθούν ανά υποκατάστημα, τότε στο παρακάτω πλαίσιο μπορείτε να ορίσετε ανά Υποκατάστημα, διαφορετικές σειρές λοιπών παραστατικών.

Στο πεδίο "Είδος Αξίας", μπορείτε να επιλέξετε αν θα μεταφερθεί μόνο το Υπόλοιπο των τραπεζικών λογαριασμών ή αν θα μεταφερθεί η συνολική Χρέωση και η συνολική Πίστωση που έχει προκύψει στην προηγούμενη χρήση.

Με την επιλογή "Εκτέλεση" εμφανίζεται μήνυμα ενημέρωσης ότι η εργασία εκτελείται ασύγχρονα και θα πρέπει να επιλέξετε Κλείσιμο.

Αφού ολοκληρωθεί η διαδικασία, στα λοιπά παραστατικά συναλλασσόμενων (μενού Κινήσεις→ Λοιπά Παραστατικών → Χρημ/μικοί Λογαριασμοί δημιουργούνται τα σχετικά παραστατικά. Τα παραγόμενα παραστατικά δεν μπορούν να διαγραφούν από τον χρήστη. Σε περίπτωση επανεκτέλεσης της ενέργειας μεταφοράς για την ίδια χρήση, τα παραστατικά αυτά αντικαθίστανται με τα νέα, ή σε περίπτωση που επιθυμείτε να τα διαγράψετε θα πρέπει να εκτελέσετε την σχετική ενέργεια διαγραφής που περιγράφετε παρακάτω στο παρόν κείμενο.

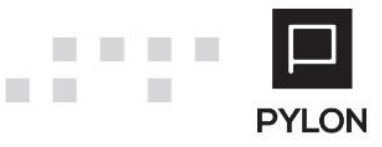

Г.П.

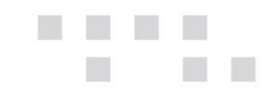

### Μεταφορά Παραγγελιών Πωλήσεων και Αγορών

Σε περίπτωση που στην εφαρμογή Pylon παρακολουθείτε παραγγελίες πώλησης ή αγοράς, για να εμφανίζεται η πληροφορία του διαθέσιμου ή προβλεπόμενου υπολοίπου των ειδών αποθήκης στην νέα χρήση, θα πρέπει να εκτελέσετε την αντίστοιχη ενέργεια **Μεταφορά Υπολοίπων από το μενού Οργάνωση→ Υποδομή→ Εργασίες → Εργασίες Έναρξης Χρήσης → Μεταφορά Παραγγελιών Πωλήσεων ή Μεταφορά Παραγγελιών Αγορών** (purchases order transfer), ενώ έχετε εισέλθει στη εφαρμογή με ημερομηνία της νέας χρήσης.

Χάριν επεξήγησης, στο παρόν κείμενο γίνεται περιγραφή της μεταφοράς παραγγελιών πωλήσεων. Ομοίως λειτουργεί και η διαδικασία μεταφοράς παραγγελιών αγορών.

Στο tab: Παράμετροι, μπορείτε να ορίσετε την λειτουργικότητα της συγκεκριμένης ενέργειας.

| Μεταφορά Παραγγελι ×                      |
|-------------------------------------------|
| Παραγγελίες Παράμετροι Φίλτρα             |
| Από Οικονομική Χρήση 🔀 Χρήση 2016         |
| Ημερομηνία 1/1/2017 ·                     |
| Copy Orders 🗰 Nai                         |
| Κλείσιμο μη Μετασχηματισμένου 🐽 Ναι       |
|                                           |
|                                           |
|                                           |
|                                           |
|                                           |
|                                           |
|                                           |
|                                           |
|                                           |
|                                           |
|                                           |
|                                           |
| 🗲 Φόρτωση Δεδομένων 🧳 Εκτέλεση 🚖 Κλείσιμο |

Στο πεδίο "Από Οικονομική Χρήση" επιλέγετε τη χρήση από την οποία θα μεταφερθούν οι παραγγελίες.

Στο πεδίο "Ημερομηνία" ορίζετε την ημερομηνία που θα δημιουργηθούν τα αντίγραφα παραστατικών παραγγελιών.

Στο πεδίο "Copy Orders (Αντίγραφα Παραγγελιών)", επιλέγετε *Ναι* αν θέλετε να δημιουργηθούν παραστατικά παραγγελιών στη νέα χρήση και Όχι αν δε το επιθυμείτε. Η περίπτωση *Όχι*, σε συνδυασμό με την επιλογή "Κλείσιμο Μη Μετασχηματισμένου" Ναι, σας δίνει την δυνατότητα να κλείσετε παλιές παραγγελίες και να μην τις μεταφέρετε στη νέα χρήση.

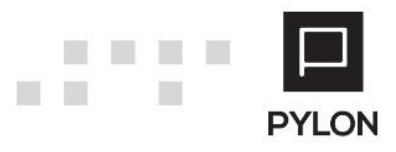

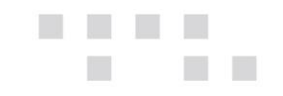

Στο πεδίο "Κλείσιμο Μη μετασχηματισμένου", επιλέγετε *Ναι* αν θέλετε οι παραγγελίες, που είναι καταχωρημένες στην προηγούμενη χρήση και θα αντιγραφούν στη νέα χρήση, να οριστούν ως πλήρως μετασχηματισμένες. Αντίθετα, αν θέλετε οι παραγγελίες στην προηγούμενη χρήση να παραμείνουν ανοιχτές, δηλαδή αμετασχημάτιστες, τότε μπορείτε να επιλέξετε Όχι.

Στο tab: Φίλτρα, μπορείτε να περιορίσετε την επιλογή των παραγγελιών που θα μεταφερθούν στην νέα χρήση, ορίζοντας συγκεκριμένα κριτήρια στα σχετικά πεδία.

| Μεταφορά Παραγγελι ×       |       |    |                                           |  |  |  |  |  |  |  |
|----------------------------|-------|----|-------------------------------------------|--|--|--|--|--|--|--|
| Παραγγελίες Παράμετροι Φ   | ίλτρα |    |                                           |  |  |  |  |  |  |  |
| Παραγγελίες                |       |    |                                           |  |  |  |  |  |  |  |
| Ημερομηνία =               | -     | >= | ▼ <= ▼                                    |  |  |  |  |  |  |  |
| Ημ/νία Ἐκδοσης =           | -     | >= | * <=                                      |  |  |  |  |  |  |  |
| Κωδικός Παραστατικού 😑     | -     | >= | * <=                                      |  |  |  |  |  |  |  |
| Αριθμός Παραστατικού =     |       | >= | * <=*                                     |  |  |  |  |  |  |  |
| Σειρά =                    |       | >= | × <=                                      |  |  |  |  |  |  |  |
| Καταχώρηση Από 😑           |       |    |                                           |  |  |  |  |  |  |  |
| Καθεστώς =                 |       |    |                                           |  |  |  |  |  |  |  |
| Εκτυπωμένο =               |       |    |                                           |  |  |  |  |  |  |  |
| Όνομα - Υποκ/μα Εταιρίας = |       | >= | * <=                                      |  |  |  |  |  |  |  |
| Κωδικός - Πελάτης =        |       | >= | · <= · · ·                                |  |  |  |  |  |  |  |
| Όνομα - Πελάτης =          |       | >= | * <= *                                    |  |  |  |  |  |  |  |
| Μετασχηματισμένο =         | -     |    |                                           |  |  |  |  |  |  |  |
| Όνομα - Τρόπος Πληρωμής 😑  |       | >= | × <=                                      |  |  |  |  |  |  |  |
| Αξία μετά Εκπτώσεων =      |       | >= | · <= · · ·                                |  |  |  |  |  |  |  |
| Αξία Φ.Π.Α =               |       | >= | × <=                                      |  |  |  |  |  |  |  |
|                            |       |    | 🗲 Φόρτωση Δεδομένων 🗲 Εκτέλεση 🚖 Κλείσιμο |  |  |  |  |  |  |  |

Στο tab: Παραγγελίες, θα πρέπει να επιλέξετε "Φόρτωση Δεδομένων", να επιλέξετε τις παραγγελίες που θέλετε να μεταφέρετε στην νέα χρήση και να επιλέξετε "Εκτέλεση".

| Ма | ταφορά Π     | αραγγελι >   | ×                 |                        |                    |                  |                |          |         |
|----|--------------|--------------|-------------------|------------------------|--------------------|------------------|----------------|----------|---------|
| Пс | αραγγελίες   | Παράμετροι   | Φίλτρα            |                        |                    |                  |                |          |         |
|    |              | Ημερομηνία 🔻 | Ημ/νία<br>Έκδοσης | Κωδικός Παραστατικού 👻 | Αριθμός<br>Παραστα | Σειρά            | Καταχώρηση Από | Καθεστώς | Ектип   |
|    |              | 22/11/2016   | 22/11/2016        | ПАР-000000004          | 4                  | ΠΑΡ (Παραγγελία) | Χρήστης        | 'Еүкиро  | IXO. 🍬  |
| •  | $\checkmark$ | 22/11/2016   | 22/11/2016        | ПАР-000000002          | 2                  | ΠΑΡ (Παραγγελία) | Χρήστης        | 'Еүкиро  | і¥. ОХі |
|    |              | 1/10/2016    | 1/10/2016         | ПАР-000000001          | 1                  | ΠΑΡ (Παραγγελία) | Χρήστης        | 'Еүкиро  | IXO. 🍬  |
|    |              |              |                   |                        |                    |                  |                |          |         |

Κατά την "Φόρτωση Δεδομένων" εμφανίζονται στην οθόνη μόνο οι παραγγελίες που είναι ανοιχτές, δηλαδή στο πεδίο "Μετασχηματισμένο" υπάρχει η ένδειξη *Καθόλου* ή *Μερικώς*.

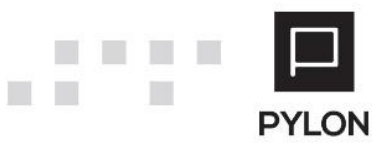

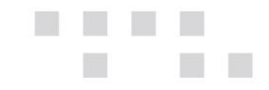

Στην περίπτωση των μερικώς μετασχηματισμένων παραγγελιών, οι παραγόμενες παραγγελίες στη νέα χρήση, θα έχουν ως ποσότητα γραμμής την υπολειπόμενη, μη μετασχηματισμένη, ποσότητα.

Αφού ολοκληρωθεί η διαδικασία, στην οθόνη των παραγγελιών θα έχουν δημιουργηθεί οι παραγγελίες στη νέα χρήση. Τα παραγόμενα παραστατικά στο πεδίο "Καταχώρηση Από" έχουν την ένδειξη *Previous Fiscal Year Order* και δεν μπορούν να διαγραφούν από τον χρήστη. Σε περίπτωση που επιθυμείτε την διαγραφή τους θα πρέπει να εκτελέσετε τη σχετική ενέργεια διαγραφής που περιγράφετε παρακάτω στο παρόν κείμενο.

### Μεταφορά Υπολοίπων Λογαριασμών Λογιστικής

Σε περίπτωση που στην εφαρμογή παρακολουθείται λογιστική (ενσωματωμένη λογιστική), τότε για την ενέργεια Μεταφορά Υπολοίπων Προηγούμενης Χρήσης σχετικά με τους λογαριασμούς λογιστικής θα πρέπει να ακολουθήσετε τις αναλυτικές οδηγίες που είναι διαθέσιμες σχετικό εγχειρίδιο http://support.epsilonnet.gr/messages.aspx?TopicID=9424&ForumID=2601

### Μαζική Διαγραφή Μεταφοράς Απογραφών

Για την διαγραφή των παραγόμενων παραστατικών που έχουν προκύψει από τις μεταφορές στην νέα χρήση, υπάρχουν ειδικές εργασίες για κάθε περίπτωση στο μενού **Οργάνωση → Υποδομή → Εργασίες → Μαζική Διαγραφή Μεταφοράς Απογραφών**.

#### Διαγραφή Μεταφοράς Υπολοίπων Ειδών

Για τη διαγραφή των παραστατικών αποθήκης που έχουν προκύψει από την ενέργεια μεταφοράς υπολοίπων ειδών, θα πρέπει να επιλέξετε τις αποθήκες για τις οποίες θέλετε να αναιρεθεί η ενέργεια της μεταφοράς, καθώς επίσης και ο τύπος μεταφοράς (Μόνο Ποσότητες, Μόνο Αξίες, Ποσότητες και Αξίες), όπως είχε οριστεί και κατά την εκτέλεση της ενέργειας μεταφοράς υπολοίπων. Τέλος, θα πρέπει να επιλέξετε "Εκτέλεση" για να ολοκληρωθεί η ενέργεια της διαγραφής.

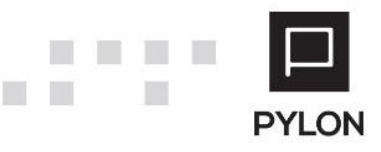

|                      |                | Διαγραφή Μεταφοράς ν | Υπολοίπων Ειδών | -            |      | ×    |
|----------------------|----------------|----------------------|-----------------|--------------|------|------|
| Από Οικονομική Χρήση | Χρήση 2016     |                      | ~ Ø             |              |      |      |
| Αποθήκες             |                |                      |                 |              |      | -    |
| Τύπος Μεταφοράς      | Μόνο Ποσότητες |                      | Ŧ               |              |      |      |
|                      |                |                      |                 |              |      |      |
|                      |                |                      |                 |              |      |      |
|                      |                |                      |                 |              |      |      |
|                      |                |                      |                 |              |      |      |
|                      |                |                      |                 |              |      |      |
|                      |                |                      |                 |              |      |      |
|                      |                |                      |                 |              |      |      |
|                      |                |                      |                 |              |      |      |
|                      |                |                      |                 |              |      |      |
|                      |                |                      |                 |              |      |      |
|                      |                |                      |                 |              |      |      |
|                      |                |                      |                 |              |      |      |
|                      |                |                      |                 |              |      |      |
|                      |                |                      |                 |              |      |      |
|                      |                |                      |                 |              |      |      |
|                      |                |                      |                 |              |      |      |
|                      |                |                      |                 | 🖸 Εκτέλεση 🚖 | Κλεί | σιμο |

# Διαγραφή Μεταφοράς Υπολοίπων Πελατών, Χρεωστών, Προμηθευτών, Πιστωτών

Για τη διαγραφή των λοιπών παραστατικών συναλλασσόμενων που έχουν προκύψει από την αντίστοιχη ενέργεια μεταφοράς υπολοίπων πελατών, χρεωστών, προμηθευτών ή πιστωτών, αρκεί να επιλέξετε "Εκτέλεση" στη σχετική ενέργεια.

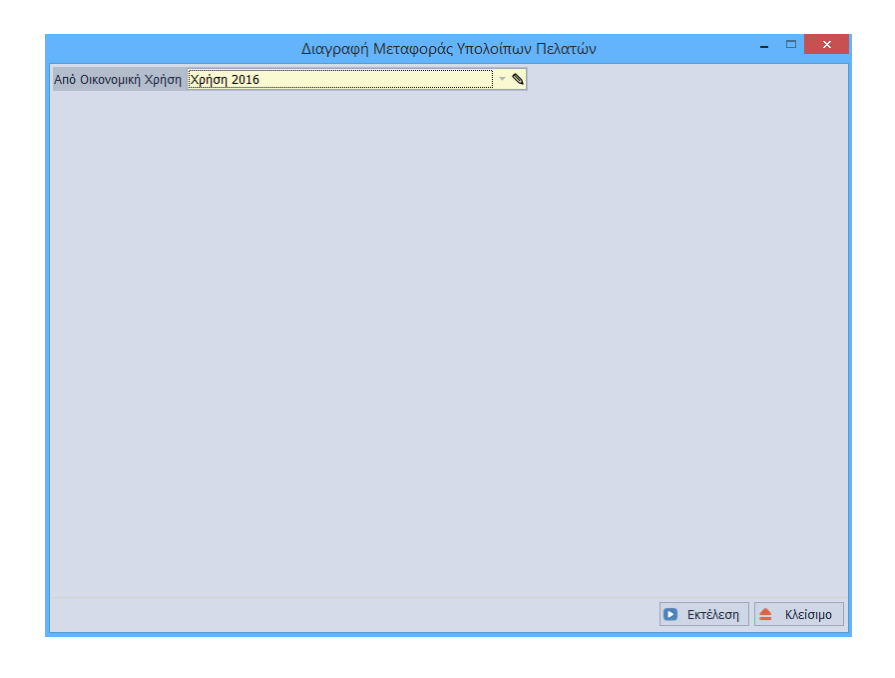

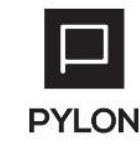

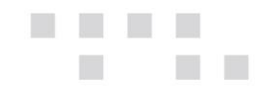

# Διαγραφή Μεταφοράς Υπολοίπων Τραπεζικών Λογαριασμών (Delete Bank Account Balance Transfer)

Για τη διαγραφή των λοιπών παραστατικών τραπεζικών λογαριασμών που έχουν προκύψει από την αντίστοιχη ενέργεια μεταφοράς υπολοίπων, αρκεί να επιλέξετε "Εκτέλεση" στη σχετική ενέργεια.

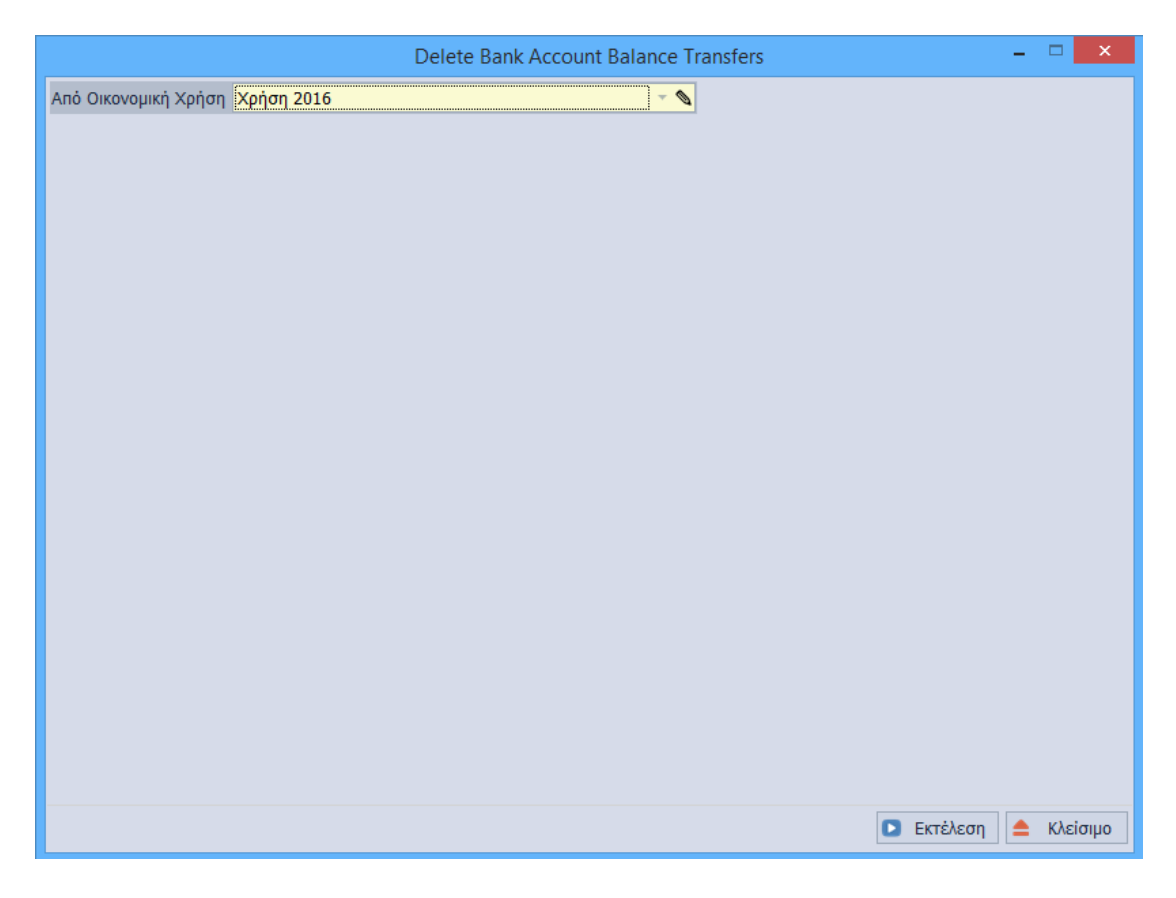

# Διαγραφή Μεταφοράς Υπολοίπων Χρηματοοικονομικών Λογαριασμών (Delete Fund Account Balance Transfer)

Για τη διαγραφή των λοιπών παραστατικών χρηματοοικονομικών λογαριασμών που έχουν προκύψει από την αντίστοιχη ενέργεια μεταφοράς υπολοίπων, αρκεί να επιλέξετε "Εκτέλεση" στη σχετική ενέργεια.

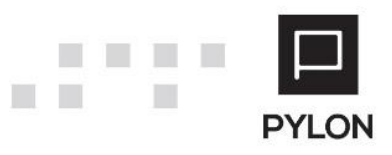

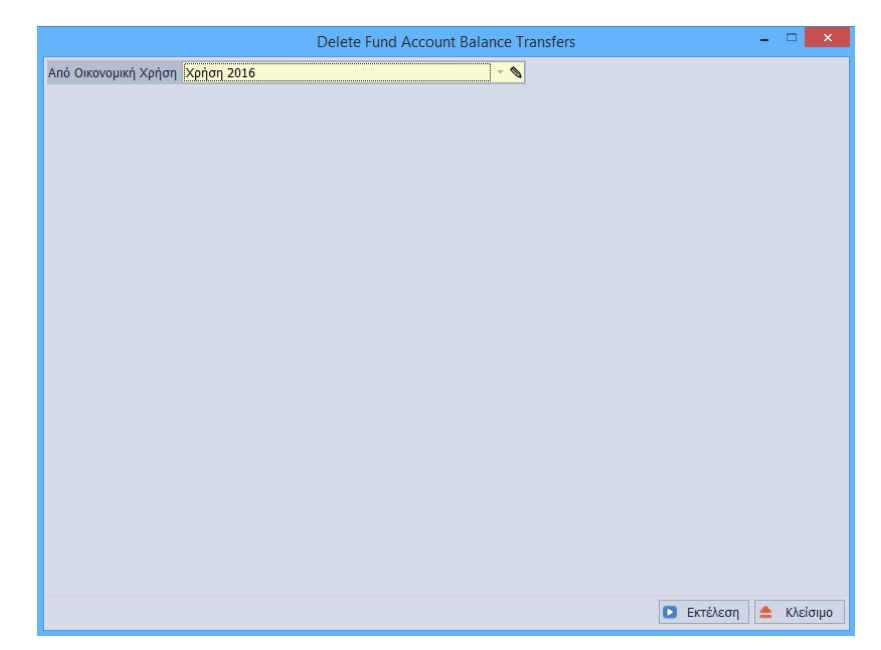

### Διαγραφή Μεταφοράς Παραγγελιών Πώλησης, Αγοράς (Delete Sales Orders Transfer / Delete Purchase Orders Transfer)

Για τη διαγραφή των παραγόμενων παραγγελιών που έχουν προκύψει στην νέα χρήση ως αντίγραφα των εκκρεμών παραγγελιών της προηγούμενης χρήσης θα πρέπει να επιλέξετε "Φόρτωση Δεδομένων", να επιλέξετε τις παραγόμενες παραγγελίες που θέλετε να διαγράψετε και έπειτα να επιλέξετε "Εκτέλεση" για να ολοκληρωθεί η ενέργεια.

Οι παραγόμενες παραγγελίες θα διαγραφούν και οι παραγγελίες της προηγούμενης χρήσης θα επανέλθουν στην αρχική τους κατάσταση.

| De | elete | e Sales (    | orders Tr ×  |                   |                        |                    |                  |                   |          |                       |
|----|-------|--------------|--------------|-------------------|------------------------|--------------------|------------------|-------------------|----------|-----------------------|
| П  | αραγ  | γελίες       | Παράμετροι   |                   |                        |                    |                  |                   |          |                       |
| Γ  |       |              | Ημερομηνία 👻 | Ημ/via<br>Έκδοσης | Κωδικός Παραστατικού 👻 | Αριθμός<br>Παραστα | Σειρά            | Καταχώρηση Από    | Καθεστώς | Εκτυπωμ               |
| •  |       | $\checkmark$ | 1/1/2017     | 1/1/2017          | ПАР-000000002          | 2                  | ΠΑΡ (Παραγγελία) | Previous Fiscal Y | 'Еүкиро  | и <mark>х</mark> о. 🦏 |
|    |       |              | 1/1/2017     | 1/1/2017          | ПАР-000000001          | 1                  | ΠΑΡ (Παραγγελία) | Previous Fiscal Y | 'Еүкиро  | IXO. 🍁                |
| •  |       |              |              |                   |                        |                    |                  |                   |          | •                     |
|    |       |              |              |                   |                        |                    |                  |                   |          |                       |

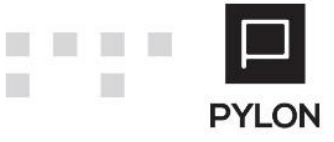

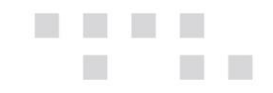

### Παράρτημα Παραμετροποίησης Απογραφικών Παραστατικών

Η πρότυπη βάση του Pylon είναι ενημερωμένη με τα απογραφικά παραστατικά για όλες τις περιπτώσεις που αναφέρονται παραπάνω. Σε περίπτωση που σε κάποια εγκατάσταση, που υλοποιήθηκε με παλαιότερη πρότυπη, δεν υπάρχουν διαθέσιμα κάποια παραστατικά, παρακάτω παρατίθενται η παραμετροποίηση που απαιτείται σε κάθε περίπτωση.

### Μεταφορά Υπολοίπων Ειδών- Παραστατικά Αποθήκης

#### 1. Απογραφή (Ποσότητα)

| Σειρά Παραστατικού Α ×            |                                                  |                    |       |                     |         |     |  |     |       |
|-----------------------------------|--------------------------------------------------|--------------------|-------|---------------------|---------|-----|--|-----|-------|
| Κωδικός 📶                         |                                                  | 0                  | νομα  | Απογραφή (Ποσότητα) | )       |     |  |     |       |
| Συντόμευση ΑΠ                     |                                                  | Ακυρωτική 3        | Σειρά | νχο. 🍐              |         |     |  | A/A | 120 - |
| Βασικά Στοιχεία                   |                                                  |                    |       |                     |         |     |  |     |       |
| Τύπος Παραστατικού Απογραφή (Γ    | Ιοσότητα)                                        |                    | - 0   | Σειρά Ακύρωσης      |         |     |  |     | - 🖉   |
| Σενάριο Παραστατικού Σενάριο ενός | βήματος                                          |                    | - 0   | Υποκ/μα             |         |     |  |     | -     |
| Συμπεριφορά Λοιπά Λογιστικι       | Αρίθμηση Σειράς                                  | Δικαιώματα Πρόσβαα | σης   | Φόρμες Εκτύπωσης    | Έλεγχοι | CRM |  |     |       |
| Αυτόματη Αρίθμηση 🔟 Ναι           | Συνεχόμενη Αρίθμ                                 | ιηση 🐞 Ναι         |       |                     |         |     |  |     |       |
| Δημιουργία Κωδικού 🐞 Ναι          | Έλεγχος Κωδ                                      | ικού 👎 Όχι         |       |                     |         |     |  |     |       |
| Τροποποίηση Αξιών 👎 Όχι           | Χρήση Επιστρεφομέ                                | νων 🗯 Ναι          |       |                     |         |     |  |     |       |
| Χρήση από Παραστατικό και Διαδικά | Χρήση από Παραστατικό και Διαδικασία Εφαρμογής * |                    |       |                     |         |     |  |     |       |
| — Προκαταβολή —                   |                                                  |                    |       |                     |         |     |  |     |       |
| Τύπος Σειράς                      |                                                  | -                  |       |                     |         |     |  |     |       |

| Τύποι Παραστατ   | ικών Α                   | . ×         |                    |    |                      |                      |                                 |                                  |  |  |
|------------------|--------------------------|-------------|--------------------|----|----------------------|----------------------|---------------------------------|----------------------------------|--|--|
| Κωδικός          | 9901                     |             |                    |    |                      | Όνομα                | Απογραφή (Πο                    | σότητα)                          |  |  |
| Τίτλος Εκτύπωσης | Апоүраф                  | ή Ποσότητα  | 5                  |    |                      | Αιτιολογία           |                                 |                                  |  |  |
| Ετικέτες         | Еµпорікή                 | Επιχείρηση; | Entry              |    | +                    |                      |                                 |                                  |  |  |
| Γενικά Τύποι Κ   | ίνησης                   | Λογιστική   | Έλεγχος Αποθεμάτων | ٨٥ | υπές Πληροφορίες     | Αναλυτική Περιγραφή  |                                 |                                  |  |  |
| Βασικά Στοιχεία  |                          |             |                    |    | Συμπεριφορά          |                      |                                 |                                  |  |  |
| Είδο             | Είδος Απογραφή Έναρξης 🔹 |             |                    |    |                      | ή Ποσότητα 1ης Μ.Μ.  | . 🕪 Nai                         | Επιτρέπεται Μηδενική Αξία 🐽 Ναι  |  |  |
| Τύπος Τιμολόγησι | IS                       |             | -                  | ۵  | Επιτρέπεται Μηδενικι | ή Ποσότητα 2ης Μ.Μ.  | . 🕪 Nai                         | Ενέργεια Όμοιων Γραμμών Κανένα 🔻 |  |  |
| Ισοτιμ           | ia Fixing                |             |                    | -  |                      | Επιτρέπονται Πάγια   | и 🤎 ОХІ                         | Online Υπολογισμοί 👈 Ναι         |  |  |
| Χρήση Τιμι       | ίς Κανέν                 | 3           |                    | •  |                      | Υπηρεσίες            | ; 🏴 'OXI                        |                                  |  |  |
| Έλεγχοι          |                          |             |                    |    | Διαχ                 | είριση Παρτίδων, S/N | /Ν Ακολουθεί Εισαγωγές Αποθήκης |                                  |  |  |
| Α.Φ.Μ. Κανένα    |                          |             |                    | -  | Διαχείριση           | Χαρ/κών Αποθέματος   | ος Ακολουθεί Εισαγωγές Αποθήκης |                                  |  |  |
| Δ.Ο.Υ. Κανένα    |                          |             |                    | -  |                      |                      |                                 |                                  |  |  |
| Λοιποί           |                          |             |                    |    |                      |                      |                                 |                                  |  |  |
| Σκοπός Διακίνηση | 5                        |             |                    |    |                      |                      |                                 | - 0                              |  |  |

| Κωδικός 9901 Όνομα Απογραφή (Ποσότητα)                                                   |            |
|------------------------------------------------------------------------------------------|------------|
| Τίτλος Εκτύπωσης Απογραφή Ποσότητας Απολογία                                             |            |
| Ετικέτες   Εμπορική Επιχείρηση;Entry 👻                                                   |            |
| Γενικά Τύποι Κίνησης Λογιστική Έλεγχος Αποθεμάτων Λοιπές Πληροφορίες Αναλυτική Περιγραφή |            |
| Κύριο Δευτερεύον                                                                         |            |
| Είδος Απογραφή Ποσότητα το Είδος                                                         | - 🖉        |
| Δώρο - Δώρο                                                                              | - <b>N</b> |
| Επιστρεφόμενα(Εγγ.)                                                                      | - <i>©</i> |
| Πόγια Υηηρεσία                                                                           |            |
| Κύριο Κύριο                                                                              | ~ 🔌        |
| Δευτερεύον Δευτερεύον                                                                    | - <b>Ø</b> |
| Δώρο (Αρχικό)                                                                            | - <b>N</b> |
| Δώρο (Δευτερεύον)                                                                        | ~ 🖉        |

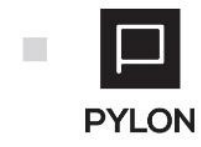

| Κωδικός 🔺 | Όνομα                     | Ενε     |   | Κωδικός 0100                    | Όνομα              | Απογραφή Ποσότητα          |                             |
|-----------|---------------------------|---------|---|---------------------------------|--------------------|----------------------------|-----------------------------|
| 0100      | Απογραφή Ποσότητα         | 🐞 Nai   | * | Αιτιολογία                      |                    |                            |                             |
| 0101      | Απογραφή Ποσότητα & Α     | ite Nai |   | Βασικοί Αθροιστές Παραγωγά      | Δονιστική Οοιζόμεν | οι Αθοοιστές Χούστη        | Επιλογές Εκτύπωσης          |
| 0102      | Απογραφή Αξία Τιμ. Ποσό   | it Nai  |   | hapataini                       | notionial obicoper | or report by reproving     | Envoyed Extensionly         |
| 0110      | Εισαγωγές Ποσότητα        | it Nai  |   | Εισαγωγές                       |                    | Εξαγωγές                   |                             |
| 0111      | Εισαγωγές Ποσότητα & Α    | ili Nai |   | Ποσότητα Εισαγωγών Αυξά         | ¥ 13V              | Ποσότητα Εξ                | αγωγών Κανένα               |
| 0113      | Εισαγωγές Αξία Τιμ. Ποσό  | it Nai  |   | Ποσότητα Λοιπών Εισανωνών Κανέχ | va 👻               | Ποσότητα Λοιπών Εξ         | ανωνών Κανένα               |
| 0150      | Εισαγωγές Αρνητική Ποσό   | it Nai  |   |                                 |                    | AGe FC                     | awaying Kanaga              |
| 0152      | Εισαγωγές Αρνητική Ποσο   | i Nai   |   | Αςία Είδαγωγών Κάνει            | va +               | Açia Eç                    | αγωγων κανενα               |
| 0153      | Εισαγωγές Αρνητική Αξία   | ιώ Ναι  | - | Αξία Λοιπών Εισαγωγών Κανέ      | va *               | Αξία Λοιπών Εξ             | αγωγών Κανένα               |
| 0210      | Εξαγωγές Ποσότητα         | ιώ Ναι  |   | Ανορές                          |                    | Πωλήσεις                   |                             |
| 0211      | Εξαγωγές Αξία             | ı Nai   |   | Ποσότητα Αγορών                 | (aviva T           | Γοσότη                     | α Πωλήσεων Κανένα           |
| 0212      | Εξαγωγές Ποσότητα & Αξί   | i Nai   |   |                                 |                    |                            |                             |
| 0250      | Εξαγωγές Αρνητική Ποσότ   | i Nai   |   | Ποσότητα Εκκρεμών Παραγγελιών   | κανένα 🔻           | Ποσότητα Εκκρεμών          | Παραγγελιών Κανένα          |
| 0251      | Εξαγωγές Αρνητική Αξία Τ  | i Nai   |   | Τιμολογημένη Ποσ. Η             | Kavėva 🔻           | Τιμολο                     | ογημένη Ποσ. Κανένα         |
| 0252      | Εξαγωγές Αρνητική Ποσότ   | ı Nai   |   | Αξία Αγορών                     | κανένα 🔻           | Aξ                         | ία Πωλήσεων Κανένα          |
| 0310      | Εισαγωγές Λοιπές Ποσότητα | ιώ Ναι  |   |                                 |                    |                            |                             |
| 0311      | Εισαγωγές Λοιπές Αξία     | i Nai   |   | KOIVO                           |                    |                            |                             |
| 0312      | Εισαγωγές Λοιπές Ποσότη   | i Nai   |   | Υπόλοιπο Αυξά                   | VEI                | <ul> <li>Ενημέρ</li> </ul> | οωση Τελευταίας Τιμής 👎 Όχι |
| 0410      | Εξαγωγές Λοιπές Ποσότητα  | it Nai  |   |                                 |                    |                            | Εξαίρεση ΚΕΠΥΟ 👎 Όχι        |
| 0411      | Εξαγωγές Λοιπές Αξία      | i Nai   |   |                                 |                    |                            |                             |
| 0412      | Εξαγωνές Λοιπές Ποσότητ   | 🗯 Nai   |   |                                 |                    |                            | Ενεργό 🕪 Να                 |

### 2. Απογραφή (Αξία)

| Σειρά Παραστατικού Α ×                                                                        |           |
|-----------------------------------------------------------------------------------------------|-----------|
| Κωδικός 🔼                                                                                     |           |
| Συντόμευση 🗛 Ακυρωτική Σειρά 👎 Όχι                                                            | A/A 121 - |
| _ Βασικά Στοιχεία                                                                             |           |
| Τύπος Παραστατικού Απογραφή (Αξία) 🔹 🗞 Σειρά Ακύρωσης                                         | - 0       |
| Σενάριο Παραστατικού Σενάριο ενός βήματος 🔹 Υποκ/μα                                           | •         |
| Συμπεριφορά Λοιπά Λογιστική Αρίθμηση Σειράς Δικαιώματα Πρόσβασης Φόρμες Εκτύπωσης Έλεγχοι CRM |           |
| Αυτόματη Αρίθμηση ሱ Ναι Συνεχόμενη Αρίθμηση 🍈 Ναι                                             |           |
| Δημιουργία Κωδικού 🗰 Ναι Έλεγχος Κωδικού 🏴 Όχι                                                |           |
| Τροποποίηση Αξιών 🥊 Όχι Χρήση Επιστρεφομένων 🗯 Ναι                                            |           |
| Χρήση από Παραστατικό και Διαδικασία Εφαρμογής 🔹                                              |           |

| Τύποι Παραστατικά   | ών Α ×              |                    |                    |                        |                                 |                                  |  |
|---------------------|---------------------|--------------------|--------------------|------------------------|---------------------------------|----------------------------------|--|
| Κωδικός 🧕           | 902                 |                    |                    | Όνομα                  | Απογραφή (Αξ                    | ia)                              |  |
| Τίτλος Εκτύπωσης Αι | πογραφή Αξίας       |                    |                    | Αιτιολογία             |                                 |                                  |  |
| Ετικέτες Εμ         | μπορική Επιχείρηση; | Entry              |                    | *                      |                                 |                                  |  |
| Γενικά Τύποι Κίνη   | ησης Λογιστική      | Έλεγχος Αποθεμάτων | Λοιπές Πληροφορίες | Αναλυτική Περιγραφή    |                                 |                                  |  |
| – Βασικά Στοιχεία — |                     |                    | Συμπεριφορά        |                        |                                 |                                  |  |
| Είδος               | Απογραφή Έναρξη     | ς                  | Επιτρέπεται Μηδεν  | ική Ποσότητα 1ης Μ.Μ.  | ι <u>γ</u> οχι                  | Επιτρέπεται Μηδενική Αξία 🔟 Ναι  |  |
| Τύπος Τιμολόγησης   |                     | - <b>(</b>         | Επιτρέπεται Μηδεν  | ική Ποσότητα 2ης Μ.Μ.  | . 👎 Όχι                         | Ενέργεια Όμοιων Γραμμών Κανένα 🔻 |  |
| Ισοτιμία            | Fixing              |                    | - I                | Επιτρέπονται Πάγια     | ι 🤎 Όχι                         | Online Υπολογισμοί 👈 Ναι         |  |
| Χρήση Τιμής         | Κανένα              |                    | •                  | Υπηρεσίες              | iγ. (Οχι                        |                                  |  |
| - Έλεγχοι           |                     |                    | Δι                 | αχείριση Παρτίδων, S/N | /Ν Ακολουθεί Εισαγωγές Αποθήκης |                                  |  |
| Α.Φ.Μ. Κανένα       |                     |                    | Διαχείρισ          | η Χαρ/κών Αποθέματος   | ις Ακολουθεί Εισαγωγές Αποθήκης |                                  |  |
| Δ.Ο.Υ. Κανένα       |                     |                    | -                  |                        |                                 |                                  |  |
| - Aoinoi            |                     |                    |                    |                        |                                 |                                  |  |
| Σκοπός Διακίνησης   |                     |                    |                    |                        |                                 | - •                              |  |

| Τύποι Πο   | араотат                 | ικών Α   | . ×          |                    |                    |                     |                 |
|------------|-------------------------|----------|--------------|--------------------|--------------------|---------------------|-----------------|
|            | Κωδικός                 | 9902     |              |                    |                    | Όνομα               | Απογραφή (Αξία) |
| Τίτλος Εκτ | τύπωσης                 | Απογραφ  | ή Αξίας      |                    |                    | Αιτιολογία          |                 |
|            | Ετικέτες                | Еµпорікі | Επιχείρηση;  | Entry              | -                  | ·                   |                 |
| Γενικά     | Τύποι Κ                 | ίνησης   | Λογιστική    | Έλεγχος Αποθεμάτων | Λοιπές Πληροφορίες | Αναλυτική Περιγραφή | 1               |
| - Κύριο -  |                         |          |              |                    |                    | Δευτερεύον          |                 |
|            | Eið                     | δος Απογ | γραφή Αξία Τ | ιμ. Ποσότητα       | - 0                | Εiδ                 | ος 📃 🗸 🔍        |
|            | Δά                      | οοί      |              |                    | - 0                | Δώ                  | ρο 🗸 🗸          |
| Επιστρεφ   | <mark>φόμενα(Ε</mark> γ | γ.)      |              |                    | - 0                | Επιστρεφόμενα(Εγ    | y.)             |
| – Πάγια –  |                         |          |              |                    |                    | Υπηρεσία ———        |                 |
| Kú         | ίριο                    |          |              |                    | - 0                | Κύρι                | o 0             |
| Δευτερει   | ύον                     |          |              |                    | - 0                | Δευτερεύο           | v v             |
|            |                         |          |              |                    |                    | Δώρο (Αρχικό        | <i>●</i> ¬      |
|            |                         |          |              |                    |                    | Δώρο (Δευτερεύον    | )               |

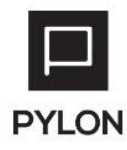

|                                    | Κωδικός 🔺 | Όνομα                    | Ενε     |   | Κωδικός    | 0102        |            |           |          | Όνομα | Απογραφή Αξία Τιμ. Ποσ | τότητα  |                 |     |
|------------------------------------|-----------|--------------------------|---------|---|------------|-------------|------------|-----------|----------|-------|------------------------|---------|-----------------|-----|
|                                    | 0100      | Απογραφή Ποσότητα        | ιώ Ναι  | 1 | Αιτιολογία |             |            |           |          |       |                        |         |                 |     |
|                                    | 0101      | Απογραφή Ποσ. & Αξία Τι  | i 🗰 Nai |   | Bagwoi     | Boolatic    | Baaawa     |           |          | OouZá |                        | Enul    | ονές Εκτύρωσ    | -   |
|                                    | 0102      | Απογραφή Αξία Τιμ. Ποσό  | . 🗯 Nai |   | BUOIKOI    | τοροιστές   | napaya     |           | PRIOTIKI | Ορίζο |                        | EIIIA   | OYES EKTONOO    | 15  |
|                                    | 0110      | Εισαγωγές Ποσότητα       | ιώ Ναι  |   | Εισαγωγ    | /ές ——      |            |           |          |       | Εξαγωγές               |         |                 |     |
|                                    | 0111      | Εισαγωγές Ποσ. & Αξία Τι | i 🗰 Nai |   | П          | Ιοσότητα Ει | σαγωγών    | Κανένα    |          | -     | Ποσότητα Εξαγο         | ωγών Η  | (ανένα          |     |
|                                    | 0112      | Εισαγωγές Ποσ. & Αξία Τι | ιώ Ναι  |   | Ποσότητ    | α Λοιπών Ει | σανωνών    | Κανένα    |          | -     | Ποσότητα Λοιπών Εξανα  | ωνών Ι  | Κανένα          |     |
|                                    | 0113      | Εισαγωγές Αξία Τιμ. Ποσό | . 🗯 Nai |   |            | ASIA FI     |            | A., 54.00 |          | -     |                        |         | ( m vin va      | _   |
|                                    | 0114      | Εισαγωγές Αξία Τιμ. Ποσό | . 🕪 Nai |   |            | Açiu Ei     | υυγωγων    | Αυςάνει   |          |       | Αςία Εςαγί             | υγων    | νανενα          | _   |
|                                    | 0150      | Εισαγωγές Αρνητική Ποσό  | . 🕪 Nai |   | Αξί        | α Λοιπών Ει | σαγωγών    | Κανένα    |          | Ŧ     | Αξία Λοιπών Εξαγο      | ωγών Ι  | Κανένα          |     |
|                                    | 0152      | Εισαγωγές Αρνητική Ποσο  | . 🕪 Nai |   |            |             |            |           |          |       | Κόστος Πωληθέ          | ντων    | Κανένα          |     |
| 0153 Εισαγωγές Αρνητική Αξία া Ναι |           |                          |         |   | - Avoošc   |             |            |           |          |       |                        |         |                 |     |
|                                    | 0210      | Εξαγωγές Ποσότητα        | i 🗰 Nai |   | nitobes,   |             |            |           |          |       |                        |         | t               |     |
|                                    | 0211      | Εξαγωγές Αξία            | 🗯 Nai   |   |            | 11000       | στητα Αγορ | ων καν    | ενα      | · ·   | Ποσοτητά Ι             | ιωλησε  | ων κανενα       |     |
|                                    | 0212      | Εξαγωγές Ποσότητα & Αξ   | ιώ Ναι  |   | Ποσότητ    | α Εκκρεμών  | Παραγγελ   | ιών Καν   | ένα      | -     | Ποσότητα Εκκρεμών Πα   | ραγγελι | ών Κανένα       |     |
|                                    | 0250      | Εξαγωγές Αρνητική Ποσό   | 🗯 Nai   |   | P          | ending Imp  | . Orders ( | ty. Kav   | ένα      | -     | Pending Exp. O         | rders Q | ty. Kavéva      |     |
|                                    | 0251      | Εξαγωγές Αρνητική Αξία   | it Nai  |   |            | Τιμολ       | ονομένο Π  |           | ÓVEL     | -     | Τιμολογη               | μένη Πα | οσ Κανένα       |     |
|                                    | 0252      | Εξαγωγές Αρνητική Ποσό   | i Nai   |   |            | - post      | • El- •    |           |          |       | AT1-1                  |         | Kardra          | _   |
|                                    | 0253      | Προβλέψεις Πωλήσεων Αξ   | . 🕪 Nai |   |            |             | Αςία Αγορ  |           | eva      | *     | Açid i                 | ιωλήσε  | ων κανενά       |     |
|                                    | 0254      | Προβλέψεις Πωλήσεων Αρ   | . 🗯 Nai |   | — Koivó —  |             |            |           |          |       |                        |         |                 |     |
| Ŀ                                  | 0255      | Προβλέψεις Αγορών Αξία   | 🗯 Nai   |   | Y          | πόλοιπο Κα  | ινένα      |           |          | -     | Ενημέρωση Τ            | ελευτα  | ίας Τιμής 📭     | oxi |
|                                    | 0256      | Προβλέψεις Αγορών Αρνη   | ιώ Ναι  |   |            |             | EEgios     |           | o 🔎 o    | ~     | Evousoro               | τη Τελι | róc Turóc 🔟     | Nai |
|                                    | 0310      | Εισαγωγές Λοιπές Ποσότη  | . 🕪 Nai |   |            |             | coupe      | on actin  |          | ~     | composition            | 1,100   | ale under lie i |     |
|                                    | 0311      | Εισαγωγές Λοιπές Αξία    | ιώ Ναι  |   |            |             |            |           |          |       |                        |         | Ενεργό 📫        | N   |
|                                    | 0312      | Εισαγωγές Λοιπές Ποσότη  | . 🗯 Nai |   |            |             |            |           |          |       |                        |         |                 |     |
|                                    | 0410      | Εξαγωγές Λοιπές Ποσότητα | ιώ Ναι  |   |            |             |            |           |          |       |                        |         |                 |     |
|                                    | 0411      | Εξαγωγές Λοιπές Αξία     | it Nai  |   |            |             |            |           |          |       |                        |         |                 |     |

### 3. Απογραφή (Ποσότητα & Αξία)

....

| Σειρά Παραστατικού Α ×          |                                                                       |     |      |
|---------------------------------|-----------------------------------------------------------------------|-----|------|
| Κωδικός ΑΠΑ                     | Όνομα Απογραφή (Ποσότητα & Αξία)                                      |     |      |
| Συντόμευση ΑΠΑ                  | Ακυρωτική Σειρά 👎 Όχι                                                 | A/A | 34 🔻 |
| Βασικά Στοιχεία                 |                                                                       |     |      |
| Τύπος Παραστατικού Απογραφή     | (Ποσότητα & Αξία) 🔹 💊 Σειρά Ακύρωσης                                  |     | - 🖉  |
| Σενάριο Παραστατικού Σενάριο εν | ός βήματος 🔹 🔨 Υποκ/μα                                                |     | -    |
| Συμπεριφορά Λοιπά Λογιστ        | ική Αρίθμηση Σειράς Δικαιώματα Πρόσβασης Φόρμες Εκτύπωσης Έλεγχοι CRM |     |      |
| Αυτόματη Αρίθμηση 🐞 Ναι         | Συνεχόμενη Αρίθμηση 📫 Ναι                                             |     |      |
| Δημιουργία Κωδικού 🐞 Ναι        | Έλεγχος Κωδικού 🏴 Όχι                                                 |     |      |
| Τροποποίηση Αξιών 👎 Όχι         | Χρήση Επιστρεφομένων 📫 Ναι                                            |     |      |
| Χρήση από Παραστατικό και Διαδι | κασία Εφαρμογής 🔹                                                     |     |      |

| Τύποι Παραστα                                       | τικών Α.               | . ×           |          |   |                      |                                                       |                                   |                                  |  |
|-----------------------------------------------------|------------------------|---------------|----------|---|----------------------|-------------------------------------------------------|-----------------------------------|----------------------------------|--|
| Κωδικός                                             | 9910                   |               |          |   |                      | Όνομα                                                 | Απογραφή (Πο                      | σότητα & Αξία)                   |  |
| Τίτλος Εκτύπωσης                                    | Апоура                 | рή            |          |   |                      | Αιτιολογία                                            |                                   |                                  |  |
| Ετικέτες                                            | Еµпорікі               | ή Επιχείρηση; | Entry    |   | -                    |                                                       |                                   |                                  |  |
| Γενικά Τύποι Κίνησης Λογιστική Έλεγχος Αποθεμάτων Λ |                        |               |          |   | οιπές Πληροφορίες    | Αναλυτική Περιγραφή                                   |                                   |                                  |  |
| Βασικά Στοιχεία                                     |                        |               |          |   | – Συμπεριφορά –      |                                                       |                                   |                                  |  |
| Ei                                                  | Είδος Απογραφή Έναρξης |               |          | - | Επιτρέπεται Μηδενικι | ή Ποσότητα 1ης Μ.Μ.                                   | ιώ Ναι                            | Επιτρέπεται Μηδενική Αξία 🐽 Ναι  |  |
| Τύπος Τιμολόγης                                     | νης                    |               | <b>.</b> | ۵ | Επιτρέπεται Μηδενικι | ή Ποσότητα 2ης Μ.Μ.                                   | ιώ Ναι                            | Ενέργεια Όμοιων Γραμμών Κανένα 👻 |  |
| Іσот                                                | µia Fixing             | 9             |          | • |                      | Επιτρέπονται Πάγια                                    | i 🤎 'OXI                          | Online Υπολογισμοί 🐽 Ναι         |  |
| Χρήση Τι                                            | ιής Κανέν              | /a            |          | - |                      | Υπηρεσίες                                             | і <b>ж</b> охі                    |                                  |  |
| Έλεγχοι                                             |                        |               |          |   | Διαχ                 | Διαχείριση Παρτίδων, S/N Ακολουθεί Εισαγωγές Αποθήκης |                                   |                                  |  |
| Α.Φ.Μ. Κανένα                                       |                        |               |          | - | Διαχείριση           | Χαρ/κών Αποθέματος                                    | ος Ακολουθεί Εισαγωγές Αποθήκης - |                                  |  |
| Δ.Ο.Υ. Κανένα                                       |                        |               |          | - |                      |                                                       |                                   |                                  |  |
| _ Лоіпоі                                            |                        |               |          |   |                      |                                                       |                                   |                                  |  |
| Σκοπός Διακίνησ                                     | าร                     |               |          |   |                      |                                                       |                                   | - 0                              |  |

| Τύποι Π   | Ιαραστατ                 | ικών Α   | . ×         |                          |                    |                     |                                       |
|-----------|--------------------------|----------|-------------|--------------------------|--------------------|---------------------|---------------------------------------|
|           | Κωδικός                  | 9910     |             |                          |                    | Όνομα               | Απογραφή (Ποσότητα & Αξία)            |
| Τίτλος Εκ | τύπωσης                  | Απογραφ  | ή           |                          |                    | Αιτιολογία          |                                       |
|           | Ετικέτες                 | Еµпорікή | Επιχείρηση; | Entry                    | •                  | ·                   |                                       |
| Γενικά    | Τύποι Κ                  | ίνησης   | Λογιστική   | Έλεγχος Αποθεμάτων       | Λοιπές Πληροφορίες | Αναλυτική Περιγραφή |                                       |
| - Κύριο   |                          |          |             |                          |                    | Δευτερεύον —        |                                       |
|           | Eið                      | δος Απογ | φαφή Ποσότ  | ητα & Αξία Τιμ. Ποσότητα | 1 🔹 🔌              | Εiδ                 | ος 📃 🗸 🔦                              |
|           | Δó                       | όρο      |             |                          | - 0                | Δώ                  | ο σ                                   |
| Επιστρε   | φόμε <mark>να(</mark> Εγ | γ.)      |             |                          | - 0                | Επιστρεφόμενα(Εγ    | (.) – – (.)                           |
| - Πάγια   |                          |          |             |                          |                    | Υπηρεσία ———        |                                       |
| К         | ύριο                     |          |             |                          | - 0                | Κύρι                | 0                                     |
| Δευτερε   | tiov                     |          |             |                          | - 0                | Δευτερεύο           | v - 🔍                                 |
|           |                          |          |             |                          |                    | Δώρο (Αρχικά        | )                                     |
|           |                          |          |             |                          |                    | Δώρο (Δευτερεύον    | · · · · · · · · · · · · · · · · · · · |

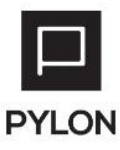

| Κωδικός 🔺 | Ονομα                    | Ενε       | Κωδικό    | ς 0101        |             |        |                | Όνομα | Απογραφή Ποσ. & Αξία Τι   | ιμ. Ποσό        | τητα Τ.Τιμή                |
|-----------|--------------------------|-----------|-----------|---------------|-------------|--------|----------------|-------|---------------------------|-----------------|----------------------------|
| 0100      | Απογραφή Ποσότητα        | ili Nai 🔮 | Αιτιολογί | a             |             |        |                |       |                           |                 |                            |
| 0101      | Απογραφή Ποσ. & Αξία Τι  | ite Nai   | Ragiro    | ί Αθοριστές   | Парауна     | win    | Λογιστική      | OouZó | μενοι Αθοριστές Χρήστη    | Επιλου          | ές Εκτύπωσης               |
| 0102      | Απογραφή Αξία Τιμ. Ποσό  | ιώ Ναι    | buointo   | i nopolo leg  | napaya      | 11     | / of lot likit | opiço | perer risport es April 11 | Ensio           | es entonaoris              |
| 0110      | Εισαγωγές Ποσότητα       | ılı Nai   | Εισαγα    | ωγές —        |             |        |                |       | Εξαγωγές —                |                 |                            |
| 0111      | Εισαγωγές Ποσ. & Αξία Τι | ιώ Ναι    |           | Ποσότητα Ει   | ισαγωγών    | Αυξάν  | /81            | -     | Ποσότητα Εξαγω            | γών Κα          | νένα                       |
| 0112      | Εισαγωγές Ποσ. & Αξία Τι | ιώ Ναι    | Ποσότη    | τα Λοιπών Ει  | ισαγωγών    | Κανέν  | a              | -     | Ποσότητα Λοιπών Εξαγω     | γών Κα          | νένα                       |
| 0113      | Εισαγωγές Αξία Τιμ. Ποσό | ite Nai   |           | ΛΣία Ει       | anumin      | AuEós  | (6)            | -     | ASia ESavra               | wine Ka         | ນດ້າຍຕ                     |
| 0114      | Εισαγωγές Αξία Τιμ. Ποσό | ılı Nai   |           |               |             | Augus  | 101            |       |                           | YOUV KU         |                            |
| 0150      | Εισαγωγές Αρνητική Ποσό  | ιώ Ναι    | A         | ξία Λοιπών Ει | ισαγωγών    | Κανέν  | a              | -     | Αξία Λοιπών Εξαγω         | γών Κα          | νένα                       |
| 0152      | Εισαγωγές Αρνητική Ποσο  | ιώ Ναι    |           |               |             |        |                |       | Κόστος Πωληθέν            | των Κα          | νένα                       |
| 0153      | Εισαγωγές Αρνητική Αξία  | ite Nai   | - Ανορέ   | c             |             |        |                |       | - Πωλήσεις                |                 |                            |
| 0210      | Εξαγωγές Ποσότητα        | ιώ Ναι    | , intope  | יי<br>ח       |             |        |                |       | Re eterre R               |                 | . Kentur                   |
| 0211      | Εξαγωγές Αξία            | ιώ Ναι    |           | 1000          | στητα Αγορ  | ωνκ    | aveva          |       | Ποσοτητά Π                | ωλησεω          | ν κανενα                   |
| 0212      | Εξαγωγές Ποσότητα & Αξ   | ite Nai   | Ποσότη    | ιτα Εκκρεμών  | / Παραγγελ  | ιών Κ  | ανένα          | -     | Ποσότητα Εκκρεμών Παρ     | αγγελιώ         | ν Κανένα                   |
| 0250      | Εξαγωγές Αρνητική Ποσό   | ιώ Ναι    |           | Pending Imp   | p. Orders ( | Qty. K | ανένα          | -     | Pending Exp. Or           | ders Qty        | <ol> <li>Κανένα</li> </ol> |
| 0251      | Εξαγωγές Αρνητική Αξία   | ιώ Ναι    |           | Τιμολ         | ovnušvn N   | οσ. Α  | υξάνει         | -     | Τιμολογημ                 | ιένη Ποσ        | . Kavéva                   |
| 0252      | Εξαγωγές Αρνητική Ποσό   | ılı Nai   |           |               |             | vine V | autora         |       | ASia D                    | (a) in creating | Kaubua                     |
| 0253      | Προβλέψεις Πωλήσεων Αξ   | ιώ Ναι    |           |               | Αςιά Αγόμ   | ωνκ    | aveva          |       | Açiu h                    | ωλησεω          | νκανενα                    |
| 0254      | Προβλέψεις Πωλήσεων Αρ   | ιώ Ναι    | - Koivó   |               |             |        |                |       |                           |                 |                            |
| 0255      | Προβλέψεις Αγορών Αξία   | ιώ Ναι    |           | Υπόλοιπο Αι   | υξάνει      |        |                | -     | Ενημέρωση Τε              | ελευταία        | ς Τιμής 🐞 Ναι              |
| 0256      | Προβλέψεις Αγορών Αρνη   | ιώ Ναι    |           |               | EEnios      | an KE  |                | a     | Evnušowa                  | ο Τελική        | ς Τιμής 👍 Ναι              |
| 0310      | Εισαγωγές Λοιπές Ποσότη  | ιώ Ναι    |           |               | Eguipe      | and we |                |       | Cvilhebmoi                | [ . Outin]      |                            |
| 0311      | Εισαγωγές Λοιπές Αξία    | ιώ Ναι    |           |               |             |        |                |       |                           |                 | Ενεργό 🔟 Ν                 |
| 0312      | Εισαγωγές Λοιπές Ποσότη  | ite Nai   |           |               |             |        |                |       |                           |                 |                            |
| 0410      | Εξαγωγές Λοιπές Ποσότητα | ιώ Ναι    |           |               |             |        |                |       |                           |                 |                            |
| 0411      | Εξαγωγές Λοιπές Αξία     | ιώ Ναι    |           |               |             |        |                |       |                           |                 |                            |
| 0412      | Εξαγωγές Λοιπές Ποσότη   | it Nai    |           |               |             |        |                |       |                           |                 |                            |

### Μεταφορά Υπολοίπων Πελατών - Λοιπά Παραστατικά Πελάτη

### 1. Απογραφή Πίστωσης Πελάτη

| Σειρές Λοιπών Παραστ ×                                                                                                    |               |
|----------------------------------------------------------------------------------------------------|---------------|
| Κωδικός ΑΠΠΕ Όνομα Απογραφή Πίστωσης Πελάτη Μεταφοράς                                                                                                    |               |
| Συντόμευση ΑΠΠΕ Ακυρωτική Σειρά 📭 Όχι                                                                                                    | A 81 -        |
| Γ Βασικά Στοιχεία                                                                                                    |               |
| Τύπος Παραστατικού Απογραφή Πίστωσης Πελάτη Μεταφοράς - 🔨 Σειρά Ακύρωσης                                                                                                    | - Ø           |
| Σενάριο Παραστατικού Σενάριο ενός βήματος - Υποκ/μα                                                                                                    | -             |
| Συμπεριφορά Λοιπά Λογιστική Αρίθμηση Σειράς Δικαιώματα Πρόσβασης Φόρμες Εκτύπωσης Έλεγχοι CRM                                                                                                    |               |
| Αυτόματη Αρίθμηση 📫 Ναι Συνεχόμενη Αρίθμηση 📥 Ναι                                                                                                    |               |
| Δημιουργία Κωδικού 🗰 Ναι Έλεγχος Κωδικού 🗰 Ναι                                                                                                    |               |
| Τροποποίηση Αξιών 📠 Ναι                                                                                                    |               |
| Προκαταβολή                                                                                                    |               |
| Τύπος Σειράς -                                                                                                    |               |
|                                                                                                    |               |
|                                                                                                    |               |
|                                                                                                    |               |
| <b>Лопі Параотатікі Пе</b> ×                                                                                                    |               |
| Λοιπά Παραστατικά Πε ×           Κωδικός 9901         Όνομα Απογραφή Πίστωσης Πελάτη Μεταφοράς                                                                                                    |               |
| Λοιπά Παραστατικά Πε ×           Κωδικός 9901         Όνομα Απογραφή Πίστωσης Πελάτη Μεταφοράς           Τίτλος Εκτύπωσης Απογραφή Πίστωσης Πελάτη Μεταφοράς         Απιολογία                                                                                                    |               |
| Νοιπά Παραστατικά Πε ×           Κωδικός         9901         Ονομα         Απογραφή Πίστωσης Πελάτη Μεταφοράς           Τίτλος Εκτύπωσης         Απογραφή Πίστωσης Πελάτη Μεταφοράς         Απιολογία           Ετικέτες         Εμπορική Επιχείρηση;Παροχής Υπηρεσιών;Επιτγ;Χονδρική;Λια *                                                                                                    |               |
| Κωδικός         9901         Όνομα         Απογραφή Πίστωσης Πελάτη Μεταφοράς           Τίτλος Εκτύπωσης         Απογραφή Πίστωσης Πελάτη Μεταφοράς         Απιολογία           Ετικέτες         Εμπορική Επιχείρηση;Παροχής Υπηρεσιών;Entry;Χονδρική;Λια *         Τ                                                                                                    |               |
| Κωδικός         9901         Όνομα         Απογραφή Πίστωσης Πελάτη Μεταφοράς           Τίτλος Εκτύπωσης         Απογραφή Πίστωσης Πελάτη Μεταφοράς         Απιολογία           Ετικέτες         Εμπορική Επιχείρηση;Παροχής Υπηρεσιών;Επιτγ;Χονδρική;Λια *            Γενικά         Λογιστική         Αναλυτική Περιγραφή           Βασικά Στοιχεία         Λοιπές Πληροφορίες                                                                                                    |               |
| Κωδικός         900         Όνομα         Απογραφή Πίστωσης Πελάτη Μεταφοράς           Τίτλος Εκτύπωσης         Απογραφή Πίστωσης Πελάτη Μεταφοράς         Απιολογία           Ετικέτες         Εμπορική Επιχείρηση;Παροχής Υπηρεσιών;Entry;Xονδρική;Λια *         Απιολογία           Γενικά         Λογιστική         Αναλυτική Περιγραφή           Βασικά Στοιχεία         Λοιπές Πληροφορίες           Είδος         Πίστωση Απογραφή                                                                                                    |               |
| Κωδικός         900         Όνομα         Απογραφή Πίστωσης Πελάτη Μεταφοράς           Τίτλος Εκτύπωσης         Απογραφή Πίστωσης Πελάτη Μεταφοράς         Απιολογία           Ετικέτες         Εμπορική Επιχείρηση;Παροχής Υπηρεσιών;Entry;Xονδρική;Λια *            Γενικά         Αγογιστική         Αναλυτική Περιγραφή           Βασικά Στοιχεία         Λοιπές Πληροφορίες            Είδος         Πίστωση Απογραφή         *           Τύπος Τιμολόγησης         Γιστώσεις                                                                                                    |               |
| Κωδικός         900         Όνομα         Απογραφή Πίστωσης Πελάτη Μεταφοράς           Τίτλος Εκτύπωσης         Απογραφή Πίστωσης Πελάτη Μεταφοράς         Απιολογία           Ετικέτες         Εμπορική Επιχείρηση;Παροχής Υπηρεσιών;Entry;Xονδρική;Λια *         Απιολογία           Γενικά         Αγογιστική         Αναλυτική Περιγραφή           Βασικά Στοιχεία         Λοιπές Πληροφορίες           Είδος         Πίστωση Απογραφή           Τύπος Τιμολόγησης         Πιστώσεις           Ισοτημία         Γκίπη                                                                | ×<br>X'<br>X' |
| Κωδικάς         900           Τίτλος Εκτύπωσης         Απογραφή Πίστωσης Πελάτη Μεταφοράς           Ετικέτες         Εμπορική Επιχείρηση; Παροχής Υπηρεσιών; Entry; Χονδρική; Λια *           Γενικά         Αναγιστική           Βασικά Στοιχεία         Λοιπές Πληροφορίες           Είδος         Πίστωση Απογραφή           Τύπος Τιμολόγησης         Πιστωσης           Ισοτημία         Fixing                                                                                                    | ×<br>X1<br>X1 |
| Κωδικός         900         Όνομα         Απογραφή Πίστωσης Πελάτη Μεταφοράς           Τίτλος Εκτύπωσης         Απογραφή Πίστωσης Πελάτη Μεταφοράς         Απιολογία           Ετικέτες         Εμπορική Επιχείρηση; Παροχής Υπηρεσιών; Entry; Χονδρική; Λια *         Απιολογία           Γενικά         Ανογιστική         Αναλυτική Περιγραφή           Βασικά Στοιχεία         Λοιπές Πληροφορίες           Είδος         Πίστωση Απογραφή           Τύπος Τιμολόγησης         Γιστώσεις           Ισοτημία         Γεώπας           Γύπος Κίνησης Πελάτη         Γιστωτικός Έλεγχος |               |

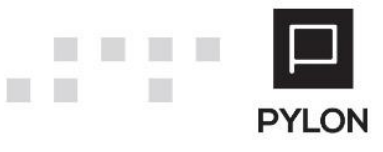

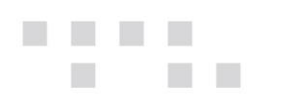

| Т   | ύποι κίνησης πελ | άτη ×                      |         |            |           |           |               |                 |                    |   |
|-----|------------------|----------------------------|---------|------------|-----------|-----------|---------------|-----------------|--------------------|---|
|     | Κωδικός 🔺        | Όνομα                      | Ενεργό  | Κωδικός    | 3001      |           | 'Ovoj         | ια Πίστωση Απογ | ραφής              |   |
|     | 3000             | Χρέωση Απογραφής           | ılı Nai | Αιτιολογία |           |           |               |                 |                    |   |
| Þ   | 3001             | Πίστωση Απογραφής          | ıtı Nai | Ragiroi    | Αθοριστές | Δογιστικό |               | οριστές Χρήστη  | Επιλογές Εκτύπωσης | ] |
|     | 3010             | Χρέωση Πωλήσεων            | it Nai  | DUOIKOI /  | τοροιοτές | πογιστική | орісорачої Ас |                 |                    |   |
|     | 3011             | Είσπραξη                   | i Nai   | Χρέωση     | Κανένα    |           | Ŧ             |                 |                    |   |
|     | 3015             | Χρέωση Πωλήσεων Αρνητική   | it Nai  | Πίστωση    | Αυξάνει   |           | Ŧ             |                 |                    |   |
|     | 3016             | Πληρωμή                    | it Nai  | TZiooc     | Kavisva   |           |               |                 |                    |   |
|     | 3020             | Χρέωση                     | ı Nai   |            |           |           |               |                 |                    |   |
|     | 3021             | Πίστωση                    | it Nai  | Υπολοιπο   | Μειωνει   |           | <b>*</b>      |                 |                    |   |
|     | 3025             | Χρέωση Αρνητική            | it Nai  |            |           |           |               |                 |                    |   |
|     | 3026             | Πίστωση Αρνητική           | it Nai  |            |           |           |               |                 |                    |   |
|     | 7001             | Τιμολόγιο Εσόδων - Παροχής | i Nai   |            |           |           |               |                 |                    |   |
|     | 7002             | Πιστωτικό Εσόδων - Παροχής | . 🕪 Nai |            |           |           |               |                 |                    |   |
| L., |                  |                            |         |            |           |           |               |                 |                    |   |

### 2. Απογραφή Χρέωσης Πελάτη

| Σειρές Λοιπών Παραστ ×                              |                      |                     |                  |          |  |  |
|-----------------------------------------------------|----------------------|---------------------|------------------|----------|--|--|
| Κωδικός ΑΧΠΕ                                        | Όνομα                | Απογραφή Χρεώσεων Γ | Τελάτη Μεταφοράς |          |  |  |
| Συντόμευση ΑΧΠΕ                                     | Ακυρωτική Σειρά      | IXO. 🍬              |                  | A/A 79 - |  |  |
| Βασικά Στοιχεία                                     |                      |                     |                  |          |  |  |
| Τύπος Παραστατικού Απογραφή Χρέωσης Πελάτη Μεταφορά | άς - 🔦               | Σειρά Ακύρωσης      |                  | - Ø      |  |  |
| Σενάριο Παραστατικού Σενάριο ενός βήματος           | - 0                  | Υποκ/μα             |                  | <b>~</b> |  |  |
| Συμπεριφορά Λοιπά Λογιστική Αρίθμηση Σειράς Ζ       | Δικαιώματα Πρόσβασης | Φόρμες Εκτύπωσης    | Έλεγχοι CRM      |          |  |  |
| Αυτόματη Αρίθμηση 🐽 Ναι Συνεχόμενη Αρίθμηση 🐽       | Nai                  |                     |                  |          |  |  |
| Δημιουργία Κωδικού 🐽 Ναι Έλεγχος Κωδικού 🐽          | Nai                  |                     |                  |          |  |  |
| Τροποποίηση Αξιών 庙 Ναι                             |                      |                     |                  |          |  |  |
| Προκαταβολή                                         |                      |                     |                  |          |  |  |
| Τύπος Σειράς                                        | Ŧ                    |                     |                  |          |  |  |

| Λοιπά Παραστα        | Λοιπά Παραστατικά Πε ×                                   |            |                                                       |  |  |  |  |  |  |
|----------------------|----------------------------------------------------------|------------|-------------------------------------------------------|--|--|--|--|--|--|
| Κωδικός              | 9900                                                     | Όνομα      | Απογραφή Χρέωσης Πελάτη Μεταφοράς                     |  |  |  |  |  |  |
| Τίτλος Εκτύπωσης     | Απογραφή Χρέωσης Πελάτη Μεταφοράς                        | Αιτιολογία |                                                       |  |  |  |  |  |  |
| Ετικέτες             | Εμπορική Επιχείρηση;Παροχής Υπηρεσιών;Entry;Χονδρική;Λια | •          |                                                       |  |  |  |  |  |  |
| Γενικά Λογισ         | ική Αναλυτική Περιγραφή                                  |            |                                                       |  |  |  |  |  |  |
| Βασικά Στοιχεία      |                                                          |            | Λοιπές Πληροφορίες                                    |  |  |  |  |  |  |
| Ei                   | ος Χρέωση Απογραφής                                      | - E        | νέργεια Αντιστοίχισης Οχι 🝷                           |  |  |  |  |  |  |
| Τύπος Τιμολόγης      | ιης Χρεώσεις                                             | - 0        | Καταγραφή Τρέχ.και Προηγ. Υπολοίπου Συναλ/μένου 📭 Όχι |  |  |  |  |  |  |
| Ισοτ                 | µia Fixing                                               | -          | Πιστωτικός Έλεγχος 🏴 Όχι                              |  |  |  |  |  |  |
| Τύπος Κίνησης Πελάτη |                                                          |            |                                                       |  |  |  |  |  |  |
| Χρέωση Απογρα        | Χρέωση Απογραφής 🔹 🔹 🔦                                   |            |                                                       |  |  |  |  |  |  |

| Т | ύποι κίνησης πελ | άτη ×                      |         |            |           |           |          |         |              |                    |  |
|---|------------------|----------------------------|---------|------------|-----------|-----------|----------|---------|--------------|--------------------|--|
|   | Κωδικός 🔺        | Όνομα                      | Ενεργό  | Κωδικός    | 3000      |           |          | Όνομα 🕽 | Χρέωση Απογρ | αφής               |  |
| ÷ | 3000             | Χρέωση Απογραφής           | 🗯 Nai   | Αιτιολογία |           |           |          |         |              |                    |  |
|   | 3001             | Πίστωση Απογραφής          | nin Nai | Bagiroi    | θοοιστές  | Δογιστική | OoiZóu   |         | στές Χούστο  | Επιλογές Εκτύπωσης |  |
|   | 3010             | Χρέωση Πωλήσεων            | nin Nai | BUUIKUI /  | νομοιοτες | Λογιστική | оріцор   |         |              | Επιλογες εκτοπωσης |  |
|   | 3011             | Είσπραξη                   | 🗯 Nai   | Χρέωση     | Αυξάνει   |           | -        |         |              |                    |  |
|   | 3015             | Χρέωση Πωλήσεων Αρνητική   | 🗯 Nai   | Πίστωση    | Κανένα    |           | -        |         |              |                    |  |
|   | 3016             | Πληρωμή                    | nin Nai | TZiooc     | Κανένα    |           | -        |         |              |                    |  |
|   | 3020             | Χρέωση                     | nin Nai | i gpog     | Kuvevu    |           |          |         |              |                    |  |
|   | 3021             | Πίστωση                    | i Nai   | Υπόλοιπο   | Αυξάνει   |           | <b>-</b> |         |              |                    |  |
|   | 3025             | Χρέωση Αρνητική            | i 🕯 Nai |            |           |           |          |         |              |                    |  |
|   | 3026             | Πίστωση Αρνητική           | i 🗰 Nai |            |           |           |          |         |              |                    |  |
|   | 7001             | Τιμολόγιο Εσόδων - Παροχής | 🗯 Nai   |            |           |           |          |         |              |                    |  |
|   | 7002             | Πιστωτικό Εσόδων - Παροχής | 🗯 Nai   |            |           |           |          |         |              |                    |  |

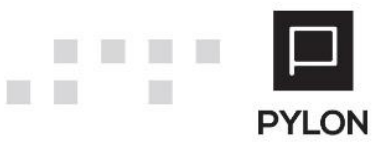

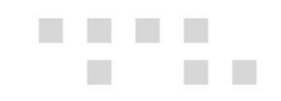

### Μεταφορά Υπολοίπων Χρεωστών – Λοιπά Παραστατικά Χρεώστη

### 1. Απογραφή Πίστωσης Χρεώστη

| Σειρές Λοιπών Παραστ ×                                 |                 |                     |                  |           |  |  |  |
|--------------------------------------------------------|-----------------|---------------------|------------------|-----------|--|--|--|
| Κωδικός ΑΠΧΡ                                           | Όνομα           | Απογραφή Πίστωσης Χ | ρεώστη Μεταφοράς |           |  |  |  |
| Συντόμευση ΑΠΧΡ                                        | Ακυρωτική Σειρά | IXO. 🌗              |                  | A/A 214 - |  |  |  |
| Βασικά Στοιχεία                                        |                 |                     |                  |           |  |  |  |
| Τύπος Παραστατικού Απογραφή Πίστωσης Χρεώστη Μεταφοράς | - Ø             | Σειρά Ακύρωσης      |                  | - 0       |  |  |  |
| Σενάριο Παραστατικού Σενάριο ενός βήματος              | - Ø             | Υποκ/μα             |                  |           |  |  |  |
| Συμπεριφορά Λοιπά Λογιστική Αρίθμηση Σειράς Δικαιά     | ώματα Πρόσβασης | Φόρμες Εκτύπωσης    | Έλεγχοι CRM      |           |  |  |  |
| Αυτόματη Αρίθμηση 🐽 Ναι Συνεχόμενη Αρίθμηση 🐽 Ναι      |                 |                     |                  |           |  |  |  |
| Δημιουργία Κωδικού 🐽 Ναι Έλεγχος Κωδικού 🐽 Ναι         |                 |                     |                  |           |  |  |  |
| Τροποποίηση Αξιών 📠 Ναι                                |                 |                     |                  |           |  |  |  |
| - Προκαταβολή                                          |                 |                     |                  |           |  |  |  |
| Τύπος Σειράς                                           | *               |                     |                  |           |  |  |  |

| Λοιπά Παραστατικά Χρ ×                     |                                                           |  |  |  |  |  |  |
|--------------------------------------------|-----------------------------------------------------------|--|--|--|--|--|--|
| Κωδικός <mark>9901</mark>                  | Όνομα Απογραφή Πίστωσης Χρεώστη Μεταφοράς                 |  |  |  |  |  |  |
| Τίτλος Εκτύπωσης Απογραφή Πίστωσης Χρεώστη | Αιτιολογία                                                |  |  |  |  |  |  |
| Ετικέτες Χρεώστες;Entry                    |                                                           |  |  |  |  |  |  |
| Γενικά Λογιστική Αναλυτική Περιγραφή       |                                                           |  |  |  |  |  |  |
| _ Βασικά Στοιχεία                          | Λοιπές Πληροφορίες                                        |  |  |  |  |  |  |
| Είδος Πίστωση Απογραφή                     | <ul> <li>Ενέργεια Αντιστοίχισης Όχι</li> </ul>            |  |  |  |  |  |  |
| Τύπος Τιμολόγησης                          | < 💊 Καταγραφή Τρέχ.και Προηγ. Υπολοίπου Συναλ/μένου 📭 Όχι |  |  |  |  |  |  |
| Ισοτιμία Fixing                            | 🔻                                                         |  |  |  |  |  |  |
|                                            |                                                           |  |  |  |  |  |  |
| Τύπος Συναλλαγής Χρεώστη                   |                                                           |  |  |  |  |  |  |
| Πίστωση Απογραφής                          |                                                           |  |  |  |  |  |  |

| T | Τύποι Κίνησης Χρεώστη × |                            |         |            |           |           |          |                          |                    |  |
|---|-------------------------|----------------------------|---------|------------|-----------|-----------|----------|--------------------------|--------------------|--|
| Г | Κωδικός 🔺               | Όνομα                      | Ενεργό  | Κωδικός    | 3501      |           |          | Όνομα Πίστωση Απογρ      | σαφής              |  |
|   | 3500                    | Χρέωση Απογραφής           | ı Nai   | Αιτιολογία |           |           |          |                          |                    |  |
| Þ | 3501                    | Πίστωση Απογραφής          | ıtı Nai | Ваджој А   | θοοιστές  | Δονιστική | 00170    | μιενοι Αθοριστές Χρήστη  | Επιλογές Εκτύπωσης |  |
|   | 3510                    | Χρέωση                     | ı Nai   | Buointory  | lopololog | Morroman  | opiço    | perer report es apriorit | Envoyed Enronworld |  |
|   | 3511                    | Πίστωση                    | ıtı Nai | Χρέωση     | Κανένα    |           | -        |                          |                    |  |
|   | 3515                    | Χρέωση Αρνητική            | it Nai  | Πίστωση    | Αυξάνει   |           | Ŧ        |                          |                    |  |
|   | 3516                    | Πίστωση Αρνητική           | ıtı Nai | TZiooc     | Κανένα    |           | <b>.</b> |                          |                    |  |
|   | 7001                    | Τιμολόγιο Εσόδων - Παροχής | ıtı Nai |            |           |           |          |                          |                    |  |
|   | 7002                    | Πιστωτικό Εσόδων - Παροχής | 🗯 Nai   | Υπολοιπο   | Μειωνει   |           | *        |                          |                    |  |

#### 2. Απογραφή Χρέωσης Χρεώστη

| Σειρές Λοιπών Παραστ ×                                           |                                    |
|------------------------------------------------------------------|------------------------------------|
| Κωδικός ΑΧΧΡ Όνομα                                               | Απογραφή Χρέωσης Χρεώστη Μεταφοράς |
| Συντόμευση ΑΧΧΡ Ακυρωτική Σειρά                                  | Ν/Α 213 ▼                          |
| Βασικά Στοιχεία                                                  |                                    |
| Τύπος Παραστατικού Απογραφή Χρέωσης Χρεώστη Μεταφοράς 🔹 🔍        | Σειρά Ακύρωσης 📃 👻 🔦               |
| Σενάριο Παραστατικού Σενάριο ενός βήματος 🔹 🔍                    | Υποκ/μα 🔹                          |
| Συμπεριφορά Λοιπά Λογιστική Αρίθμηση Σειράς Δικαιώματα Πρόσβασης | Φόρμες Εκτύπωσης Έλεγχοι CRM       |
| Αυτόματη Αρίθμηση 🐽 Ναι Συνεχόμενη Αρίθμηση 🐽 Ναι                |                                    |
| Δημιουργία Κωδικού 🐽 Ναι Έλεγχος Κωδικού 🐽 Ναι                   |                                    |
| Τροποποίηση Αξιών 🗯 Ναι                                          |                                    |
| Προκαταβολή                                                      |                                    |
| Τύπος Σειράς 📃 👻                                                 |                                    |

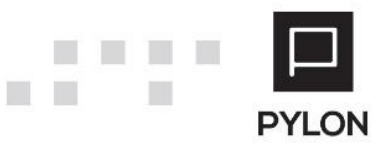

| Λοιπά Παραστατικά          | ά Χρ ×                                   |                                                       |  |  |  |  |
|----------------------------|------------------------------------------|-------------------------------------------------------|--|--|--|--|
| Κωδικός 99                 | 00                                       | ομα Απογραφή Χρέωσης Χρεώστη Μεταφοράς                |  |  |  |  |
| Τίτλος Εκτύπωσης Απ        | ιογραφή Χρέωσης Χρεώστη Μεταφοράς Αιτιολ | ογία                                                  |  |  |  |  |
| Ετικέτες Χρ                | εώστες;Entry 🔹                           |                                                       |  |  |  |  |
| Γενικά Λογιστική           | Αναλυτική Περιγραφή                      |                                                       |  |  |  |  |
| – Βασικά Στοιχεία —        |                                          | Λοιπές Πληροφορίες                                    |  |  |  |  |
| Είδος                      | Χρέωση Απογραφής                         | Ενέργεια Αντιστοίχισης Όχι 🔹                          |  |  |  |  |
| Τύπος Τιμολόγησης          | - 9                                      | Καταγραφή Τρέχ.και Προηγ. Υπολοίπου Συναλ/μένου 📭 Όχι |  |  |  |  |
| Ισοτιμία                   | Fixing                                   | Πιστωτικός Έλεγχος 🏴 Όχι                              |  |  |  |  |
| _ Τύπος Συναλλαγής Χρεώστη |                                          |                                                       |  |  |  |  |
| Χρέωση Απογραφής           |                                          | • •                                                   |  |  |  |  |

| Ti | ύποι Κίνησης Χρε | ώστη ×                     |         |            |           |           |            |                        |                     |   |
|----|------------------|----------------------------|---------|------------|-----------|-----------|------------|------------------------|---------------------|---|
|    | Κωδικός 🔺        | Όνομα                      | Ενεργό  | Κωδικός    | 3500      |           | ï          | Ονομα Χρέωση Απογρ     | αφής                |   |
| ۲  | 3500             | Χρέωση Απογραφής           | 🗯 Nai   | Αιτιολογία |           |           |            |                        |                     |   |
|    | 3501             | Πίστωση Απογραφής          | ı Nai   | Bagwoi 4   | Αοοιστές  | Δονιστική | 00/76/15/0 | οι Αθοριστές Χρήστη    | Επιλογές Εκτύπωσης  | ] |
|    | 3510             | Χρέωση                     | ı Nai   | Buoikory   | ισροιοτος | Motionial | орщорен    | interpolotics xpilotin | בוואסיבק בגרטושטוןק |   |
|    | 3511             | Πίστωση                    | ı Nai   | Χρέωση     | Αυξάνει   |           | -          |                        |                     |   |
|    | 3515             | Χρέωση Αρνητική            | ılı Nai | Πίστωση    | Κανένα    |           | -          |                        |                     |   |
|    | 3516             | Πίστωση Αρνητική           | ı Nai   | TZiooc     | Κανένα    |           | <b>-</b>   |                        |                     |   |
|    | 7001             | Τιμολόγιο Εσόδων - Παροχής | 🗯 Nai   |            |           |           |            |                        |                     |   |
|    | 7002             | Πιστωτικό Εσόδων - Παροχής | 🗯 Nai   | Υπόλοιπο   | Αυξάνει   |           | <b>*</b>   |                        |                     |   |
|    |                  |                            |         |            |           |           |            |                        |                     |   |

# Μεταφορά Υπολοίπων Προμηθευτών - Λοιπά Παραστατικά Προμηθευτή

### 1. Απογραφή Πίστωσης Προμηθευτή

| Σειρά Λοιπών Παραστα ×                                   |                 |                     |                      |          |
|----------------------------------------------------------|-----------------|---------------------|----------------------|----------|
| Κωδικός ΑΠΠΡ                                             | Όνομα           | Απογραφή Πίστωσης Π | Ιρομηθευτή Μεταφοράς |          |
| Συντόμευση ΑΠΠΡ                                          | Ακυρωτική Σειρά | νχι                 |                      | A/A 85 - |
| Βασικά Στοιχεία                                          |                 |                     |                      |          |
| Τύπος Παραστατικού Απογραφή Πίστωσης Προμηθευτή Μεταφορά | ις - 🔦          | Σειρά Ακύρωσης      |                      | - 🖉      |
| Σενάριο Παραστατικού Σενάριο ενός βήματος                | - 0             | Υποκ/μα             |                      | <b>*</b> |
| Συμπεριφορά Λοιπά Λογιστική Αρίθμηση Σειράς Δικαιώ       | ματα Πρόσβασης  | Φόρμες Εκτύπωσης    | Έλεγχοι CRM          |          |
| Αυτόματη Αρίθμηση 🐽 Ναι Συνεχόμενη Αρίθμηση 🐽 Ναι        |                 |                     |                      |          |
| Δημιουργία Κωδικού 🗯 Ναι Έλεγχος Κωδικού 📫 Ναι           |                 |                     |                      |          |
| Τροποποίηση Αξιών 🗯 Ναι                                  |                 |                     |                      |          |
| _ Προκαταβολή                                            |                 |                     |                      |          |
| Τύπος Σειράς 📃 👻                                         |                 |                     |                      |          |
|                                                          |                 | -                   |                      |          |

| Лона Параотатика Пр × |                                        |            |                                                       |  |  |  |  |  |  |
|-----------------------|----------------------------------------|------------|-------------------------------------------------------|--|--|--|--|--|--|
| Κωδικός               | 9901                                   | Όνομα      | Απογραφή Πίστωσης Προμηθευτή Μεταφοράς                |  |  |  |  |  |  |
| Τίτλος Εκτύπωσης      | Απογραφή Πίστωσης Προμηθευτή Μεταφοράς | Αιτιολογία |                                                       |  |  |  |  |  |  |
| Ετικέτες              | Εμπορική Επιχείρηση;Entry;Αγορές 🔹     |            |                                                       |  |  |  |  |  |  |
| Γενικά Λογιστι        | κή Αναλυτική Περιγραφή                 |            |                                                       |  |  |  |  |  |  |
| – Βασικά Στοιχεία     |                                        |            | Λοιπές Πληροφορίες                                    |  |  |  |  |  |  |
| Eiõ                   | ος Πίστωση Απογραφή                    | - E        | νέργεια Αντιστοίχισης Οχι 🔻                           |  |  |  |  |  |  |
| Τύπος Τιμολόγησι      | ns                                     | - <i>©</i> | Καταγραφή Τρέχ.και Προηγ. Υπολοίπου Συναλ/μένου 👎 Όχι |  |  |  |  |  |  |
| Ισοτιμ                | ia Fixing                              | -          | Πιστωτικός Έλεγχος 👎 Όχι                              |  |  |  |  |  |  |
|                       |                                        |            |                                                       |  |  |  |  |  |  |
| Τυπος Κινησης Γ       | Τύπος Κίνησης Προμηθευτή               |            |                                                       |  |  |  |  |  |  |
| Πίστωση Απογρα        | Πίστωση Απογραφής 🔹 🔦                  |            |                                                       |  |  |  |  |  |  |

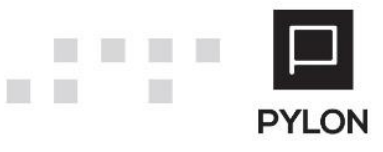

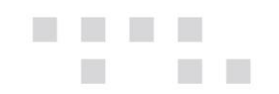

|   | Τύποι Συναλλαγών πρ × |                         |         |            |                     |                |                                               |                       |  |  |  |
|---|-----------------------|-------------------------|---------|------------|---------------------|----------------|-----------------------------------------------|-----------------------|--|--|--|
| Г | Κωδικός 🔺             | Όνομα                   | Ενεργό  | Κωδικός    | 5000                | Όνομα          | Πίστωση Απογρ                                 | ραφής                 |  |  |  |
| Г | <b>5000</b>           | Πίστωση Απογραφής       | ıtı Nai | Αιτιολογία |                     |                |                                               |                       |  |  |  |
| L | 5001                  | Χρέωση Απογραφής 📫 Ναι  |         |            | Αθοριστές Δονιστική | Οοιζόμενοι Αθα | οιζόμονοι Αθροιατός Χρήστο Επιλονός Εκτύπωσος |                       |  |  |  |
| L | 5010                  | Πίστωση Αγορών          | ıtı Nai | Duomory    | reported reported   | opigoperoritop | olores Apriorit                               | chinologic chronoolig |  |  |  |
| L | 5011                  | Πληρωμή σε Προμηθευτή   | ite Nai | Χρέωση     | Κανένα              | -              |                                               |                       |  |  |  |
| L | 5015                  | Πίστωση Αγορών Αρνητική | ıtı Nai | Πίστωση    | Αυξάνει             | *              |                                               |                       |  |  |  |
| L | 5016                  | Είσπραξη από Προμηθευτή | it Nai  | TZinoc     | Κανένα              |                |                                               |                       |  |  |  |
| L | 5020                  | Πίστωση                 | 🐞 Nai   | i gipog    | Τζιρος Κανενα       |                |                                               |                       |  |  |  |
| L | 5021                  | Χρέωση                  | ılı Nai | Υπόλοιπο   | Μειώνει             | <b>*</b>       |                                               |                       |  |  |  |
|   | 5025                  | Πίστωση Αρνητική        | ite Nai |            |                     |                |                                               |                       |  |  |  |

### 2. Απογραφή Χρέωσης Προμηθευτή

| Σειρά Λοιπών Παραστα ×                                   |                 |                                       |             |          |  |  |  |  |  |
|----------------------------------------------------------|-----------------|---------------------------------------|-------------|----------|--|--|--|--|--|
| Κωδικός ΑΧΠΡ                                             | Όνομα           | Απογραφή Χρέωσης Προμηθευτή Μεταφοράς |             |          |  |  |  |  |  |
| Συντόμευση ΑΧΠΡ                                          | Ακυρωτική Σειρά | IXO. 🍁                                |             | A/A 84 - |  |  |  |  |  |
| Βασικά Στοιχεία                                          |                 |                                       |             |          |  |  |  |  |  |
| Τύπος Παραστατικού Απογραφή Χρέωσης Προμηθευτή Μεταφοράς | - 0             | Σειρά Ακύρωσης                        |             | - Ø      |  |  |  |  |  |
| Σενάριο Παραστατικού Σενάριο ενός βήματος                | - 0             | Υποκ/μα                               |             | -        |  |  |  |  |  |
| Συμπεριφορά Λοιπά Λογιστική Αρίθμηση Σειράς Δικαιώμ      | ατα Πρόσβασης   | Φόρμες Εκτύπωσης                      | Έλεγχοι CRM |          |  |  |  |  |  |
| Αυτόματη Αρίθμηση 🐽 Ναι Συνεχόμενη Αρίθμηση 🐽 Ναι        |                 |                                       |             |          |  |  |  |  |  |
| Δημιουργία Κωδικού 🐽 Ναι Έλεγχος Κωδικού 🐽 Ναι           |                 |                                       |             |          |  |  |  |  |  |
| Τροποποίηση Αξιών 🗯 Ναι                                  |                 |                                       |             |          |  |  |  |  |  |
| _ Προκαταβολή                                            |                 |                                       |             |          |  |  |  |  |  |
| Τύπος Σειράς 🔹                                           |                 |                                       |             |          |  |  |  |  |  |

| Λοιπά Παραστατικ     | à Пр ×                               |                                                           |  |  |  |  |  |  |
|----------------------|--------------------------------------|-----------------------------------------------------------|--|--|--|--|--|--|
| Κωδικός 🧕            | 900                                  | Όνομα Απογραφή Χρέωσης Προμηθευτή Μεταφοράς               |  |  |  |  |  |  |
| Τίτλος Εκτύπωσης Αι  | πογραφή Χρέωσης Προμηθευτή Μεταφοράς | Αιτιολογία                                                |  |  |  |  |  |  |
| Ετικέτες Εμ          | ιπορική Επιχείρηση;Entry;Αγορές 🔹    |                                                           |  |  |  |  |  |  |
| Γενικά Λογιστική     | Αναλυτική Περιγραφή                  |                                                           |  |  |  |  |  |  |
| – Βασικά Στοιχεία –  |                                      | Λοιπές Πληροφορίες                                        |  |  |  |  |  |  |
| Είδος                | Χρέωση Απογραφής                     | <ul> <li>Ενέργεια Αντιστοίχισης Όχι</li> </ul>            |  |  |  |  |  |  |
| Τύπος Τιμολόγησης    |                                      | < 💊 Καταγραφή Τρέχ.και Προηγ. Υπολοίπου Συναλ/μένου 🏴 Όχι |  |  |  |  |  |  |
| Ισοτιμία             | Fixing                               | 👻                                                         |  |  |  |  |  |  |
|                      |                                      |                                                           |  |  |  |  |  |  |
| - Ι υπος κινησης Προ | μηθευτη                              |                                                           |  |  |  |  |  |  |
| Χρέωση Απογραφής     | 2                                    | - 0                                                       |  |  |  |  |  |  |

| T | Τύποι Συναλλαγών πρ ×        |                                                                     |        |              |           |             |           |                        |                     |          |  |
|---|------------------------------|---------------------------------------------------------------------|--------|--------------|-----------|-------------|-----------|------------------------|---------------------|----------|--|
|   | Κωδικός 🔺                    | Όνομα                                                               | Ενεργό | Κωδικός 5001 |           |             | .C        | Όνομα Χρέωση Απογραφής |                     |          |  |
|   | 5000                         | Πίστωση Απογραφής                                                   | ı Nai  | Αιτιολογία   |           |             |           |                        |                     |          |  |
| Þ | 5001                         | Σοοι         Χρέωση Απογραφής           5010         Πίστωση Αγορών |        | Baguroi A    | θοοιστές  | Δογιστική   | Οοιζόμενο | Αθοοιστές Χοήστη       | Επιλογές Εκτύπγοσης |          |  |
|   | 5010                         |                                                                     |        | Duoikori     | lopololog | Morrierinal | οριζομένο |                        |                     | <u> </u> |  |
|   | 5011                         | Πληρωμή σε Προμηθευτή                                               | ı Nai  | Χρέωση       | Αυξάνει   |             | -         |                        |                     |          |  |
|   | 5015                         | Πίστωση Αγορών Αρνητική                                             | ı Nai  | Πίστωση      | Κανένα    |             | -         |                        |                     |          |  |
|   | 5016 Είσπραξη από Προμηθευτή |                                                                     | it Nai | TZiooc       | Kaubua    |             | <b>-</b>  |                        |                     |          |  |
|   | 5020                         | Πίστωση                                                             | i Nai  | r gipog      | NUVEVU    |             |           |                        |                     |          |  |
|   | 5021                         | Χρέωση                                                              | ı Nai  | Υπόλοιπο     | Αυξάνει   |             | •         |                        |                     |          |  |

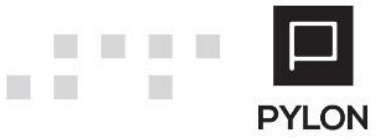

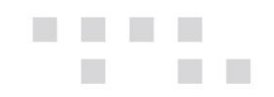

### Μεταφορά Υπολοίπων Πιστωτών – Λοιπά Παραστατικά Πιστωτή

### Απογραφή Πίστωσης Πιστωτή

| Κωδικός ΑΠΠ                                                                                                    |                                                                                                    | Ονομα                                 | Απογραφή πίστωσης Ι      | Πιστωτή Μεταφορά                                                                 | ίς                                                                                                    |       |  |  |  |  |  |  |  |  |  |  |
|----------------------------------------------------------------------------------------------------|----------------------------------------------------------------------------------------------------|---------------------------------------|--------------------------|----------------------------------------------------------------------------------|----------------------------------------------------------------------------------------------------|-------|--|--|--|--|--|--|--|--|--|--|
| Συντόμευση ΑΠΠ                                                                                                    | I                                                                                                    | Ακυρωτική Σειρά                       | ι <b>φ</b> 'Οχι          |                                                                                  | A/A [                                                                                                    | 219 👻 |  |  |  |  |  |  |  |  |  |  |
| Βασικά Στοιχεία —                                                                                                    |                                                                                                    |                                       |                          |                                                                                  |                                                                                                    |       |  |  |  |  |  |  |  |  |  |  |
| Τύπος Παραστατικού                                                                                                    | Απογραφή Πίστωσης Πιστωτή Μεταφο                                                                              | ράς 🔹 🔦                               | Σειρά Ακύρωσης           | 5                                                                                |                                                                                                    | - 🖉   |  |  |  |  |  |  |  |  |  |  |
| Σενάριο Παραστατικού                                                                                                    | Σενάριο ενός βήματος                                                                                          | - 0                                   | Υποκ/μα                  |                                                                                  |                                                                                                    | -     |  |  |  |  |  |  |  |  |  |  |
| Συμπεριφορά Λοι                                                                                                    | πά Λογιστική Αρίθμηση Σειράς Δ                                                                                | Δικαιώματα Πρόσβασης                  | Φόρμες Εκτύπωσης         | Έλεγχοι CRM                                                                      | I                                                                                                    |       |  |  |  |  |  |  |  |  |  |  |
| Αυτόματη Αρίθμηση                                                                                                    | ι Ναι Συνεχόμενη Αρίθμηση ι                                                                                   | Nai                                   |                          |                                                                                  |                                                                                                    |       |  |  |  |  |  |  |  |  |  |  |
| Δημιουργία Κωδικού 庙 Ναι Έλεγχος Κωδικού 庙 Ναι                                                                                     |                                                                                                    |                                       |                          |                                                                                  |                                                                                                    |       |  |  |  |  |  |  |  |  |  |  |
| Τροποποίηση Αξιών                                                                                                    | 🐞 Nai                                                                                                    |                                       |                          |                                                                                  |                                                                                                    |       |  |  |  |  |  |  |  |  |  |  |
| – Προκαταβολή –––––                                                                                                    |                                                                                                    |                                       |                          |                                                                                  |                                                                                                    |       |  |  |  |  |  |  |  |  |  |  |
| Τύπος Σειράς                                                                                                    |                                                                                                    | <b>~</b>                              |                          |                                                                                  |                                                                                                    |       |  |  |  |  |  |  |  |  |  |  |
|                                                                                                    | -                                                                                                    |                                       |                          |                                                                                  |                                                                                                    |       |  |  |  |  |  |  |  |  |  |  |
| Λοιπά Παραστατικά                                                                                                    | Λοιπά Παραστατικά Πι ×                                                                                        |                                       |                          |                                                                                  |                                                                                                    |       |  |  |  |  |  |  |  |  |  |  |
| Κοδικός [2001] Ονομα Απογοαφή Πίστωσης Πίστωσης Πίστωσης Πίστωσης                                                                  |                                                                                                    |                                       |                          |                                                                                  |                                                                                                    |       |  |  |  |  |  |  |  |  |  |  |
| Κωδικός <mark>99</mark>                                                                                                    | 01                                                                                                    |                                       | Ονομα                    | ιπογραφή Πίστωση                                                                 | ις Πιστωτή Μεταφοράς                                                                                                    |       |  |  |  |  |  |  |  |  |  |  |
| Κωδικός 99<br>Τίτλος Εκτύπωσης Απ                                                                                                  | <mark>01</mark><br>ιογραφή Πίστωσης Πιστωτή Μεταφοράς                                                         |                                       | Ονομα Α΄<br>Αιτιολογία   | ιπογραφή Πίστωση                                                                 | ις Πιστωτή Μεταφοράς                                                                                                    |       |  |  |  |  |  |  |  |  |  |  |
| Κωδικός 99<br>Τίτλος Εκτύπωσης Απ<br>Ετικέτες Πια                                                                                  | 01<br>ιογραφή Πίστωσης Πιστωτή Μεταφοράς<br>στωτές;Entry                                                      |                                       | Ατιολογία                | ιπογραφή Πίστωση                                                                 | ις Πιστωτή Μεταφοράς                                                                                                    |       |  |  |  |  |  |  |  |  |  |  |
| Κωδικός 99<br>Τίτλος Εκτύπωσης Απ<br>Ετικέτες Πιι<br>Γενικά Λογιστική                                                              | οι<br>ιογραφή Πίστωσης Πιστωτή Μεταφοράς<br>στωτές;Entry<br>Αναλυτική Περιγραφή                               | •                                     | Όνομα Α<br>Απιολογία     | ιπογραφή Πίστωση                                                                 | ις Πιστωτή Μεταφοράς                                                                                                    |       |  |  |  |  |  |  |  |  |  |  |
| Κωδικός 99<br>Τίτλος Εκτύπωσης Απ<br>Ετικέτες Πι<br>Γενικά Λογιστική<br>Βασικά Στοιχεία                                            | α]<br>ιογραφή Πίστωσης Πιστωτή Μεταφοράς<br>στωτές;Entry<br>Αναλυτική Περιγραφή                               | •                                     | Α΄ οιμονΟ΄<br>Αιτιολογία | ιπογραφή Πίστωση<br>οιπές Πληροφορίες                                            | ις Πιστωτή Μεταφοράς<br>:                                                                                                    |       |  |  |  |  |  |  |  |  |  |  |
| Κωδικός 99<br>Τίτλος Εκτύπωσης Απ<br>Ετικέτες Πι<br>Γενικά Λογιστική<br>Βασικά Στοιχεία<br>Είδος                                   | α]<br>Ιογραφή Πίστωσης Πιστωτή Μεταφοράς<br>στωτές;Entry<br>Αναλυτική Περιγραφή<br>Πίστωση Απογραφή           |                                       | Όνομα Α΄<br>Απιολογία    | ιπογραφή Πίστωση<br>οιπές Πληροφορίες<br>έργεια Αντιστοίχιστ                     | ις Πιστωτή Μεταφοράς                                                                                                    |       |  |  |  |  |  |  |  |  |  |  |
| Κωδικός 99<br>Τίτλος Εκτύπωσης Απ<br>Ετικέτες Πιι<br>Γενικά Λογιστική<br>Βασικά Στοιχεία<br>Είδος<br>Τύπος Τιμολόγησης             | α]<br>Ιογραφή Πίστωσης Πιστωτή Μεταφοράς<br>στωτές;Entry<br>Αναλυτική Περιγραφή<br>Πίστωση Απογραφή           |                                       | Ονομα Α<br>Απτολογία     | ιπογραφή Πίστωση<br>οιπές Πληροφορίες<br>έργεια Αντιστοίχιση<br>αταγραφή Τρέχ.κα | ις Πιστωτή Μεταφοράς<br>;<br>;<br>;<br>; Όχι<br>; Όχι<br>; Προηγ. Υπολοίπου Συναλ/μένου 👎 Όχ                                                 |       |  |  |  |  |  |  |  |  |  |  |
| Κωδικός 99<br>Τίτλος Εκτύπωσης Απ<br>Ετικέτες Πιι<br>Γενικά Λογιστική<br>Βασικά Στοιχεία<br>Είδος<br>Τύπος Τιμολόγησης<br>Ισοτιμία | α]<br>Ιογραφή Πίστωσης Πιστωτή Μεταφοράς<br>στωτές;Entry<br>Αναλυτική Περιγραφή<br>Πίστωση Απογραφή<br>Fixing |                                       | Ονομα Α<br>Απτολογία     | νπογραφή Πίστωση<br>οιπές Πληροφορίες<br>έργεια Αντιστοίχιστ<br>αταγραφή Τρέχ.κα | ις Πιστωτή Μεταφοράς<br>;<br>]ς [Οχι<br>ιι Προηγ. Υπολοίπου Συναλ/μένου (Φ΄ Οχ<br>Πιστωτικός Έλεγχος (Φ΄ Οχ                                  |       |  |  |  |  |  |  |  |  |  |  |
| Κωδικός 99<br>Τίτλος Εκτύπωσης Απ<br>Ετικέτες Πι<br>Γενικά Λογιστική<br>Βασικά Στοιχεία<br>Είδος<br>Τύπος Τιμολόγησης<br>Ισοτιμία  | α]<br>Ιογραφή Πίστωσης Πιστωτή Μεταφοράς<br>στωτές;Entry<br>Αναλυτική Περιγραφή<br>Πίστωση Απογραφή<br>Fixing | · · · · · · · · · · · · · · · · · · · | Ονομα<br>Απτολογία       | ιπογραφή Πίστωση<br>οιπές Πληροφορίες<br>έργεια Αντιστοίχιση<br>αταγραφή Τρέχ.κα | ις Πιστωτή Μεταφορός<br>;<br>;<br>;<br>;<br>;<br>;<br>;<br>;<br>;<br>;<br>;<br>;<br>;<br>;<br>;<br>;<br>;<br>;<br>;                          |       |  |  |  |  |  |  |  |  |  |  |
| Κωδικός 99<br>Τίτλος Εκτύπωσης Απ<br>Ετικέτες Πι<br>Γενικά Λογιστική<br>Βασικά Στοιχεία<br>Είδος<br>Τύπος Τιμολόγησης<br>Ισοτιμία  | οι<br>ιογραφή Πίστωσης Πιστωτή Μεταφοράς<br>στωτές;Entry<br>Αναλυτική Περιγραφή<br>Πίστωση Απογραφή<br>Γίναηg | · · · · · · · · · · · · · · · · · · · | Ονομα<br>Απιολογία       | ιπογραφή Πίστωση<br>οιπές Πληροφορίες<br>έργεια Αντιστοίχιση<br>αταγραφή Τρέχ.κα | ις Πιστωτή Μεταφορός<br>;<br>ης <sup>Ι</sup> Όχι<br>ιι Προηγ. Υπολοίπου Συναλ/μένου <mark>(Φ. Ο</mark> χ<br>Πιστωτικός Έλεγχος <b>(Φ.</b> Οχ |       |  |  |  |  |  |  |  |  |  |  |

| T | ύποι Συναλλαγών | / Пю ×                      |          |            |          |           |          |                       |                     |  |
|---|-----------------|-----------------------------|----------|------------|----------|-----------|----------|-----------------------|---------------------|--|
|   | Κωδικός 🔺       | Όνομα                       | Ενεργό   | Κωδικός    | 5300     |           |          | Όνομα Πίστωση Απογρ   | αφής                |  |
| × | 5300            | Πίστωση Απογραφής           | 🗯 Ναι    | Αιτιολογία |          |           |          |                       |                     |  |
|   | 5301            | Χρέωση Απογραφής            | ιώ Ναι   | Bagwoi /   | Αοριστές | Δογιστική | 00/700   | ενοι Αθοριστές Χρήστη | Επιλογές Εκτύπωσης  |  |
|   | 5310            | Πίστωση                     | i Nai    | DUOIKOI 7  | opoioras | πογιστική | оріцор   |                       | בוואסיצק בגרטושטוןק |  |
|   | 5311            | Χρέωση                      | i Nai    | Χρέωση     | Κανένα   |           | -        |                       |                     |  |
|   | 5315            | Πίστωση Αρνητική            | 🐞 Nai    | Πίστωση    | Αυξάνει  |           | -        |                       |                     |  |
|   | 5316            | Χρέωση Αρνητική             | i 🗰 Nai  | TZiooc     | Κανένα   | ζανένα 🔻  |          | •                     |                     |  |
|   | 6001            | Τιμολόγιο Δαπανών Πιστωτή   | ille Nai | 19,009     |          |           |          |                       |                     |  |
|   | 6002            | Πιστωτικό Τιμολόγιο Δαπανών | 🗯 Nai    | Υπολοιπο   | Μειωνει  |           | <b>-</b> |                       |                     |  |
|   | 6003            | Τιμολόγιο Παροχής Υπηρεσιών | it Nai   |            |          |           |          |                       |                     |  |
|   | 6004            | Πιστωτικό Παροχής Υπηρεσιών | i Nai    |            |          |           |          |                       |                     |  |

### 1. Απογραφή Χρέωσης Πιστωτή

| Σειρές Λοιπών Παραστ ×                      |                           |                       |                 |           |  |  |  |  |  |  |  |
|---------------------------------------------|---------------------------|-----------------------|-----------------|-----------|--|--|--|--|--|--|--|
| Κωδικός ΑΧΠΙ                                | Ονομα                     | Απογραφή Χρέωσης Πι   | στωτή Μεταφοράς |           |  |  |  |  |  |  |  |
| Συντόμευση ΑΧΠΙ                             | Ακυρωτική Σειρά           | и <mark>х</mark> о. 🍐 |                 | A/A 218 - |  |  |  |  |  |  |  |
| - Βασικά Στοιχεία                           |                           |                       |                 |           |  |  |  |  |  |  |  |
| Τύπος Παραστατικού Απογραφή Χρέωσης Πιστωτή | Μεταφοράς 🔹 👻             | Σειρά Ακύρωσης        |                 | - Ø       |  |  |  |  |  |  |  |
| Σενάριο Παραστατικού Σενάριο ενός βήματος   | - 0                       | Υποκ/μα               |                 | •         |  |  |  |  |  |  |  |
| Συμπεριφορά Λοιπά Λογιστική Αρίθμηση Σε     | ιράς Δικαιώματα Πρόσβασης | Φόρμες Εκτύπωσης      | Έλεγχοι CRM     |           |  |  |  |  |  |  |  |
| Αυτόματη Αρίθμηση 🐞 Ναι Συνεχόμενη Αρίθ     | θμηση 🐞 Ναι               |                       |                 |           |  |  |  |  |  |  |  |
| Δημιουργία Κωδικού 🐽 Ναι Έλεγχος Κω         | νδικού 🗯 Ναι              |                       |                 |           |  |  |  |  |  |  |  |
| Τροποποίηση Αξιών 🐞 Ναι                     |                           |                       |                 |           |  |  |  |  |  |  |  |
| Προκαταβολή                                 |                           |                       |                 |           |  |  |  |  |  |  |  |
| Τύπος Σειράς                                | ~                         |                       |                 |           |  |  |  |  |  |  |  |

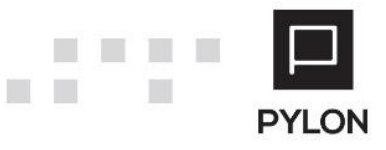

| Λοιπά Παραστατικά Πι      | <b>.</b> x                    |                                          |                                                       |  |  |  |  |
|---------------------------|-------------------------------|------------------------------------------|-------------------------------------------------------|--|--|--|--|
| Κωδικός <mark>9900</mark> |                               | Όνομα Απογραφή Χρέωσης Πιστωτή Μεταφοράς |                                                       |  |  |  |  |
| Τίτλος Εκτύπωσης Απογρα   | ιφή Χρέωσης Πιστωτή Μεταφοράς | Αιτιολογ                                 | γία                                                   |  |  |  |  |
| Ετικέτες Πιστωτέ          | ές;Entry ·                    |                                          |                                                       |  |  |  |  |
| Γενικά Λογιστική Αν       | ναλυτική Περιγραφή            |                                          |                                                       |  |  |  |  |
| Βασικά Στοιχεία           |                               |                                          | Λοιπές Πληροφορίες                                    |  |  |  |  |
| Είδος Χρέω                | ωση Απογραφής                 | •                                        | Ενέργεια Αντιστοίχισης Όχι 👻                          |  |  |  |  |
| Τύπος Τιμολόγησης         |                               | - 🖉                                      | Καταγραφή Τρέχ.και Προηγ. Υπολοίπου Συναλ/μένου 👎 Όχι |  |  |  |  |
| Ισοτιμία Fixin            | Ig                            | •                                        | Πιστωτικός Έλεγχος 👎 Όχι                              |  |  |  |  |
|                           |                               |                                          |                                                       |  |  |  |  |
| Ι ΠΟΟς ΚΙνησης ΠΙστωτη -  |                               |                                          |                                                       |  |  |  |  |
| Χρέωση Απογραφής          |                               |                                          | - <b>A</b>                                            |  |  |  |  |

| Т | ποι Συναλλαγών |                             |         |            |                                                                        |  |       |                     |                    |  |  |  |
|---|----------------|-----------------------------|---------|------------|------------------------------------------------------------------------|--|-------|---------------------|--------------------|--|--|--|
|   | Κωδικός 🔺      | Όνομα                       | Ενεργό  | Κωδικός    | 5301                                                                   |  |       | Όνομα Χρέωση Απογρα | ιφής               |  |  |  |
|   | 5300           | Πίστωση Απογραφής           | it Nai  | Αιτιολογία |                                                                        |  |       |                     |                    |  |  |  |
| Þ | 5301           | Χρέωση Απογραφής            | ıtı Nai | Bagiroi    | Βασικοί Αθροιστές Αργιστική Οριζόμενοι Αθροιστές Χρήστη Επιλογές Εκτύι |  |       |                     | Επιλογές Εκτύπωσης |  |  |  |
|   | 5310           | Πίστωση                     | ılı Nai | Duoikoi 7  |                                                                        |  | opiço |                     | Ennoyes, Ektonoons |  |  |  |
|   | 5311           | Χρέωση                      | ılı Nai | Χρέωση     | Αυξάνει                                                                |  | -     |                     |                    |  |  |  |
|   | 5315           | Πίστωση Αρνητική            | ılı Nai | Πίστωση    | Κανένα                                                                 |  | -     |                     |                    |  |  |  |
|   | 5316           | Χρέωση Αρνητική             | ite Nai | TZiooc     | Κανένα                                                                 |  | Ŧ     |                     |                    |  |  |  |
|   | 6001           | Τιμολόγιο Δαπανών Πιστωτή   | ite Nai | Vailouse   | Autor                                                                  |  |       |                     |                    |  |  |  |
|   | 6002           | Πιστωτικό Τιμολόγιο Δαπανών | ite Nai | тполоппо   | Αυζανει                                                                |  | · ·   |                     |                    |  |  |  |
|   | 6003           | Τιμολόγιο Παροχής Υπηρεσιών | ılı Nai |            |                                                                        |  |       |                     |                    |  |  |  |
|   | 6004           | Πιστωτικό Παροχής Υπηρεσιών | ılı Nai |            |                                                                        |  |       |                     |                    |  |  |  |

# Μεταφορά Υπολοίπων Τραπεζικών Λογαριασμών – Λοιπά Παραστατικά Λογαριασμού Τραπέζης

### 1. Απογραφή Πίστωσης

| Σειρές Παραστατικ    | ών ×                   |                     |                |             |                  |              |            |               |     |       |
|----------------------|------------------------|---------------------|----------------|-------------|------------------|--------------|------------|---------------|-----|-------|
| Κωδικός ΑΠΤ          | Λ                      |                     |                | Όνομα       | Απογραφή Πίστωση | ς            |            |               |     |       |
| Συντόμευση ΑΠΤ       | ٨                      |                     | Ακυρω          | στική Σειρά | IX0. 🍐           |              |            |               | A/A | 301 - |
| Βασικά Στοιχεία —    |                        |                     |                |             |                  |              |            |               |     |       |
| Τύπος Παραστατικού   | ύ Απογραφή Πίσ         | τωση                |                | - Ø         | Σειρά Ακύρως     | ης           |            |               |     | - 🖉   |
| Σενάριο Παραστατικού | Σενάριο ενός β         | βήματος             |                | - Ø         | Үпок/            | Du           |            |               |     | •     |
| Συμπεριφορά Λοιι     | τά Λογιστική           | Αρίθμηση Σειράς     | Δικαιώματα Πρά | όσβασης     | Φόρμες Εκτύπωση  | ς Έλεγχοι    | CRM        |               |     |       |
| Αυτόματη Αρίθμηση    | il Nai 2               | Συνεχόμενη Αρίθμηση | і 🕪 ОХІ        |             |                  |              |            |               |     |       |
| Δημιουργία Κωδικού   | it Nai                 | Έλεγχος Κωδικού     | и <b>IVO. </b> |             |                  |              |            |               |     |       |
| Τροποποίηση Αξιών    | IXO. 🆛                 |                     |                |             |                  |              |            |               |     |       |
|                      |                        |                     |                |             |                  |              |            |               |     |       |
| Λοιπά Παραστατικά    | i∧o ×                  |                     |                |             |                  |              |            |               |     |       |
| Κωδικός 🧕            | 01                     |                     |                |             | Όνομα            | Απογραφή Πί  | στωση      |               |     |       |
| Τίτλος Εκτύπωσης Απ  | ογραφή Πίστωσι         | ŋ                   |                |             | Αιτιολογία       |              |            |               |     |       |
| Ετικέτες Τρ          | απεζικοί Λογαρια       | ισμοί               |                | Ŧ           | ]                |              |            |               |     |       |
| Γενικά Λογιστική     | Αναλυτική Πε           | ριγραφή             |                |             |                  |              |            |               |     |       |
| – Βασικά Στοιχεία –  |                        |                     |                |             |                  | Τύπος Κίνησι | ις Τραπεζι | κού Λογαριασμ | ioù |       |
| Είδος                | Πίστωση Απογρ          | αφή                 |                |             | -                | Απογραφή Πία | στωση      |               |     | - 🖉   |
| Τύπος Τιμολόγησης    |                        |                     |                |             | - 🔌              |              |            |               |     |       |
| Ισοτιμία             | Fixing                 |                     |                |             | •                |              |            |               |     |       |
|                      |                        |                     |                |             |                  |              |            |               |     |       |
| Τύποι Κίνησης Χρη    | Τύποι Κίνησης Χρημ/μ × |                     |                |             |                  |              |            |               |     |       |
| Κωδικός 🔺            | 'Ovo                   | ομα Ε               | Ενεργό Κωδι    | κός 3801    |                  | Όνομ         | α Απογρα   | ιφή Πίστωση   |     |       |

|   | Κωδικός 🔺 | Όνομα                       | Ενεργό | Κωδικός    | 3801               | Όνομα Απογραφή Πίστωση                         |
|---|-----------|-----------------------------|--------|------------|--------------------|------------------------------------------------|
|   | 3800      | Απογραφή Χρέωση             | it Nai | Αιτιολογία |                    |                                                |
| × | 3801      | Απογραφή Πίστωση            | 🗯 Nai  | Ragiroi A  | θοοιστές Δονιστικό | Οοιζόμονοι Αθροιατές Χράστη Επιλονές Εκτύπνατο |
|   | 3810      | Ανάληψη                     | it Nai | BUOIKOT /  |                    | באוואטיצע בארטושטוןע                           |
|   | 3811      | Ανάληψη από Πληρωμή (Εμβασ  | it Nai | Χρέωση     | Κανένα             | *                                              |
|   | 3812      | Κατάθεση                    | it Nai | Πίστωση    | Αυξάνει            | *                                              |
|   | 3813      | Κατάθεση από Είσπραξη (Εμβα | it Nai | νπόλοιπο   | Merchaner          | *                                              |
|   | 3890      | Χρέωση Πιστωτικής           | it Nai | THOMOINO   | MENUVEI            |                                                |
|   | 3891      | Πίστωσή Πιστωτικής          | i Nai  |            |                    |                                                |

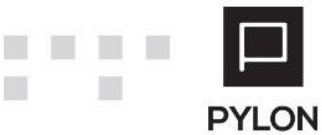

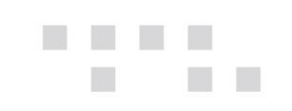

#### 2. Απογραφή Χρέωσης

| Σειρές Παραστατικών ×                         |                                                   |                  |             |     |  |  |  |  |  |
|-----------------------------------------------|---------------------------------------------------|------------------|-------------|-----|--|--|--|--|--|
| κωδικός ΑΧΤΛ                                  | Ονομα                                             | Απογραφή Χρέωσης |             |     |  |  |  |  |  |
| Συντόμευση ΑΧΤΛ                               | Ακυρωτική Σειρά                                   | i III Oχι Α/Α    |             |     |  |  |  |  |  |
| — Βασικά Στοιχεία                             |                                                   |                  |             |     |  |  |  |  |  |
| Τύπος Παραστατικού Απογραφή Χρέωση            | - Ø                                               | Σειρά Ακύρωσης   |             | - 🖉 |  |  |  |  |  |
| Σενάριο Παραστατικού Σενάριο ενός βήματος     | - Ø                                               | Υποκ/μα          |             | •   |  |  |  |  |  |
| Συμπεριφορά Λοιπά Λογιστική Αρίθμηση Σειράς   | Δικαιώματα Πρόσβασης                              | Φόρμες Εκτύπωσης | Έλεγχοι CRM |     |  |  |  |  |  |
| Αυτόματη Αρίθμηση 📫 Ναι Συνεχόμενη Αρίθμηση 🍕 | Αυτόματη Αρίθμηση 🗰 Ναι Συνεχόμενη Αρίθμηση 👎 Όχι |                  |             |     |  |  |  |  |  |
| Δημιουργία Κωδικού 🐞 Ναι Έλεγχος Κωδικού 🏴    | • Όχι                                             |                  |             |     |  |  |  |  |  |
| Τροποποίηση Αξιών 🏴 Όχι                       |                                                   |                  |             |     |  |  |  |  |  |

| Λοιπά Παραστατικά Λο ×               |                                              |
|--------------------------------------|----------------------------------------------|
| Κωδικός (9900                        | Όνομα Απογραφή Χρέωση                        |
| Τίτλος Εκτύπωσης Απογραφή Χρέωση     | Αιτιολογία                                   |
| Ετικέτες Τραπεζικοί Λογαριασμοί 🔹    |                                              |
| Γενικά Λογιστική Αναλυτική Περιγραφή |                                              |
| Βασικά Στοιχεία                      | Τύπος Κίνησης Τραπεζικού Λογαριασμού         |
| Είδος Χρέωση Απογραφής               | <ul> <li>Απογραφή Χρέωση</li> <li></li></ul> |
| Τύπος Τιμολόγησης                    |                                              |
| Ισοτιμία Fixing                      | ▼                                            |

| τί        | ίὐποι Κίνησης Χρημ/ μ × |                             |         |            |                                                             |   |                     |                     |    |  |
|-----------|-------------------------|-----------------------------|---------|------------|-------------------------------------------------------------|---|---------------------|---------------------|----|--|
| $\square$ | Κωδικός 🔺               | Όνομα                       | Ενεργό  | Κωδικός    | 3800                                                        |   | Όνομα Απογραφή Χρέα | ωση                 |    |  |
| ×         | 3800                    | Απογραφή Χρέωση             | 🗯 Nai   | Αιτιολογία |                                                             |   |                     |                     |    |  |
|           | 3801                    | Απογραφή Πίστωση            | ılı Nai | Bagiroi 4  | ασικοί Αθροιστές Αριματικά Οριζόμουρι Αθροιστές Χρήστη Εριλ |   |                     |                     | nc |  |
|           | 3810                    | Ανάληψη                     | ılı Nai | Duoikoi /  |                                                             |   |                     | בוואסקבק בגרטושטוןק |    |  |
|           | 3811                    | Ανάληψη από Πληρωμή (Εμβασ  | ılı Nai | Χρέωση     | Αυξάνει                                                     | - |                     |                     |    |  |
|           | 3812                    | Κατάθεση                    | ılı Nai | Πίστωση    | Κανένα                                                      | - |                     |                     |    |  |
|           | 3813                    | Κατάθεση από Είσπραξη (Εμβα | ılı Nai | Υπόλοιπο   | Διιξάνει                                                    | - |                     |                     |    |  |
|           | 3890                    | Χρέωση Πιστωτικής           | ılı Nai | THOMOTIO   | Auguvai                                                     |   |                     |                     |    |  |
|           | 3891                    | Πίστωσή Πιστωτικής          | ılı Nai |            |                                                             |   |                     |                     |    |  |
|           |                         |                             |         |            |                                                             |   |                     |                     |    |  |

# Μεταφορά Υπολοίπων Χρηματοοικονομικών Λογαριασμών – Λοιπά Παραστατικά Χρηματοοικονομικών Λογαριασμών

### 1. Απογραφή Πίστωσης

| Σειρές Λοιπών Παραστ ×                                               |                                                                   |  |  |  |  |  |
|----------------------------------------------------------------------|-------------------------------------------------------------------|--|--|--|--|--|
| Κωδικός ΠΑΧΛ Όνομα Γ                                                 | Πίστωση απογραφής Χρηματικών λογαριασμών                          |  |  |  |  |  |
| Συντόμευση ΠΑΧΛ Ακυρωτική Σειρά Ι                                    | 🕈 Όχι Α/Α 525 🔻                                                   |  |  |  |  |  |
| – Βασικά Στοιχεία                                                    |                                                                   |  |  |  |  |  |
| Τύπος Παραστατικού Πίστωση απογραφής χρηματικών λογαριασμών 🔹 🔦      | Σειρά Ακύρωσης 📃 👻 🔍                                              |  |  |  |  |  |
| Σενάριο Παραστατικού Σενάριο ενός βήματος 🔹 🔦                        | Yпок/µа 🔹                                                         |  |  |  |  |  |
| Συμπεριφορά Λοιπά Λογιστική Αρίθμηση Σειράς Δικαιώματα Πρόσβασης σ   | Φόρμες Εκτύπωσης Έλεγχοι CRM                                      |  |  |  |  |  |
| Αυτόματη Αρίθμηση া Ναι Συνεχόμενη Αρίθμηση 👎 Όχι                    |                                                                   |  |  |  |  |  |
| Δημιουργία Κωδικού া Ναι Έλεγχος Κωδικού 👎 Όχι                       |                                                                   |  |  |  |  |  |
| Τροποποίηση Αξιών 👎 Όχι                                              |                                                                   |  |  |  |  |  |
|                                                                      |                                                                   |  |  |  |  |  |
| Λοιπά Παραστατικά Χρ ×                                               |                                                                   |  |  |  |  |  |
| Κωδικός 9901                                                         | Όνομα Πίστωση απογραφής χρηματικών λογαριασμών                    |  |  |  |  |  |
| Γίτλος Εκτύπωσης Πίστωση απογραφής χρηματικών λογαριασμών Αιτιολογία |                                                                   |  |  |  |  |  |
| Ετικέτες Εμπορική Επιχείρηση;Ταμεία;Τραπεζικοί Λογαριασμοί           |                                                                   |  |  |  |  |  |
| Γενικά Λογιστική Αναλυτική Περιγραφή                                 |                                                                   |  |  |  |  |  |
| Βασικά Στοιχεία                                                      | Κίνηση Ταμειακού Λογαριασμού                                      |  |  |  |  |  |
| Είδος Πίστωση Απογραφή                                               | <ul> <li>Γραμμή Ταμειακού Λογαριασμού Απογραφή Πίστωση</li> </ul> |  |  |  |  |  |
| Τύπος Τιμολόγησης                                                    | - <b></b>                                                         |  |  |  |  |  |
| Ισοτιμία Fixing                                                      | <b>▼</b>                                                          |  |  |  |  |  |

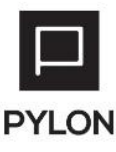

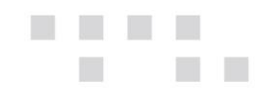

|   | Τὐποι Κἰνησης Χρημ/μ × |         |   |                             |         |            |                  |  |                 |                   |                    |   |
|---|------------------------|---------|---|-----------------------------|---------|------------|------------------|--|-----------------|-------------------|--------------------|---|
| Г |                        | Κωδικός | * | Ονομα                       | Ενεργό  | Κωδικός    | 3801             |  | Όνομα           | Απογραφή Πίστ     | τωση               |   |
| Е |                        | 3800    |   | Απογραφή Χρέωση             | it Nai  | Αιτιολογία |                  |  |                 |                   |                    |   |
| н | •                      | 3801    |   | Απογραφή Πίστωση            | 🐞 Nai   | Bagiroi    |                  |  | 00/700/5000 480 | οιστές Χούστη     | Επιλογές Εκτύπωσης | ] |
|   |                        | 3810    |   | Ανάληψη                     | ili Nai |            |                  |  | орщорскоглор    | olo leç xpilo ili |                    |   |
| н |                        | 3811    |   | Ανάληψη από Πληρωμή (Εμβασ  | 🐞 Nai   | Χρέωση     | Κανένα           |  | -               |                   |                    |   |
|   |                        | 3812    |   | Κατάθεση                    | 🐞 Nai   | Πίστωση    | Αυξάνει          |  | Ŧ               |                   |                    |   |
|   |                        | 3813    |   | Κατάθεση από Είσπραξη (Εμβα | ita Nai | Υπόλοιπο   | Χαόλοιπο Μαιώναι |  |                 |                   |                    |   |
|   |                        | 3890    |   | Χρέωση Πιστωτικής           | it Nai  | THOMOTIO   | THEIR VEI        |  |                 |                   |                    |   |
|   |                        | 3891    |   | Πίστωσή Πιστωτικής          | it Nai  |            |                  |  |                 |                   |                    |   |
|   |                        |         |   |                             |         | 11         |                  |  |                 |                   |                    |   |

### 2. Απογραφή Χρέωσης

| Σειρές Λοιτών Παραστ ×                                                             |                     |                     |                    |           |  |  |  |  |
|------------------------------------------------------------------------------------|---------------------|---------------------|--------------------|-----------|--|--|--|--|
| Κωδικός ΧΑΧΛ                                                                       | Όνομα               | Χρέωση απογραφής Χρ | σηματικών λογαριασ | μών       |  |  |  |  |
| Συντόμευση ΧΑΧΛ                                                                    | Ακυρωτική Σειρά     | ι <b>γ</b> Οχι      |                    | A/A 526 - |  |  |  |  |
| Βασικά Στοιχεία                                                                    |                     |                     |                    |           |  |  |  |  |
| Τύπος Παραστατικού Πίστωση απογραφής χρηματικών λογοριασμών 🔹 🔨 Σειρά Ακύρωσης 🔹 🔹 |                     |                     |                    |           |  |  |  |  |
| Σενάριο Παραστατικού Σενάριο ενός βήματος                                          | - Ø                 | Υποκ/μα             |                    | -         |  |  |  |  |
| Συμπεριφορά Λοιπά Λογιστική Αρίθμηση Σειράς Δι                                     | ικαιώματα Πρόσβασης | Φόρμες Εκτύπωσης    | Έλεγχοι CRM        |           |  |  |  |  |
| Αυτόματη Αρίθμηση 🗼 Ναι Συνεχόμενη Αρίθμηση 👎 Όχι                                  |                     |                     |                    |           |  |  |  |  |
| Δημιουργία Κωδικού 📫 Ναι Έλεγχος Κωδικού 📫 Όχι                                     |                     |                     |                    |           |  |  |  |  |
| Τροποποίηση Αξιών 👎 Όχι                                                            |                     |                     |                    |           |  |  |  |  |

| Λοιπά Παραστατικ    | à Хр ×                                               |           |                                                  |
|---------------------|------------------------------------------------------|-----------|--------------------------------------------------|
| Κωδικός 🧕           | 900                                                  | Όνομο     | α Χρέωση απογραφής χρηματικών λογαριασμών        |
| Τίτλος Εκτύπωσης Χρ | ρέωση απογραφής χρηματικών λογαριασμών               | Αιτιολογί | a                                                |
| Ετικέτες Εμ         | ιπορική Επιχείρηση;Ταμεία;Τραπεζικοί Λογαριασμοί 🔹 🔻 |           |                                                  |
| Γενικά Λογιστική    | Αναλυτική Περιγραφή                                  |           |                                                  |
| — Βασικά Στοιχεία — |                                                      |           | Κίνηση Ταμειακού Λογαριασμού                     |
| Είδος               | Χρέωση Απογραφής                                     | -         | Γραμμή Ταμειακού Λογαριασμού Απογραφή Χρέωση 🔹 🔦 |
| Τύπος Τιμολόγησης   |                                                      | - 0       |                                                  |
| Ισοτιμία            | Fixing                                               | -         |                                                  |

|   | Κωδικός 🔺 | Ονομα                       | Ενεργό | Κωδικός 3800 Όνομα Απογραφή Χρέωση                                        |
|---|-----------|-----------------------------|--------|---------------------------------------------------------------------------|
| ۲ | 3800      | Απογραφή Χρέωση             | ı Nai  | Αιτιολογία                                                                |
|   | 3801      | Απογραφή Πίστωση            | ı Nai  | Ρασικοί Αθροιστές Αριστικό Οριζόμουρι Αθροιστές Χρόστη Επιλονές Εκτύσωσης |
|   | 3810      | Ανάληψη                     | ı Nai  |                                                                           |
|   | 3811      | Ανάληψη από Πληρωμή (Εμβασ  | ıŵ Nai | Χρέωση Αυξάνει                                                            |
|   | 3812      | Κατάθεση                    | ı Nai  | Πίστωση Κανένα 🔹                                                          |
|   | 3813      | Κατάθεση από Είσπραξη (Εμβα | ıŵ Nai | Υπόλοιπο Αυξάνει                                                          |
|   | 3890      | Χρέωση Πιστωτικής           | ı Nai  | Holono Aoquea                                                             |
|   | 3891      | Πίστωσή Πιστωτικής          | ιώ Ναι |                                                                           |

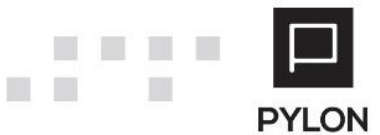

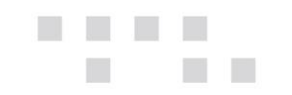

### Διάθεση

Οι ενέργειες μεταφοράς υπολοίπων είναι διαθέσιμες στο βασικό προϊόν Pylon. Δεν απαιτείται κάποιο Module

# Πίνακας Αλλαγών

| # | Περιγραφή                 | Σελίδα | Έκδοση   | Ημ/νία    |
|---|---------------------------|--------|----------|-----------|
| 1 | Αρχική έκδοση εγχειριδίου |        | 16.3.18  | 1/11/2016 |
| 2 | Αλλαγή εικόνων            |        | 17.03.07 | 2/11/2017 |

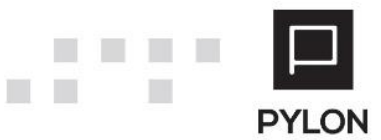